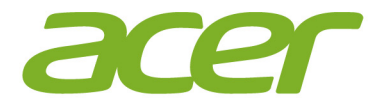

# Iconia Tab 10

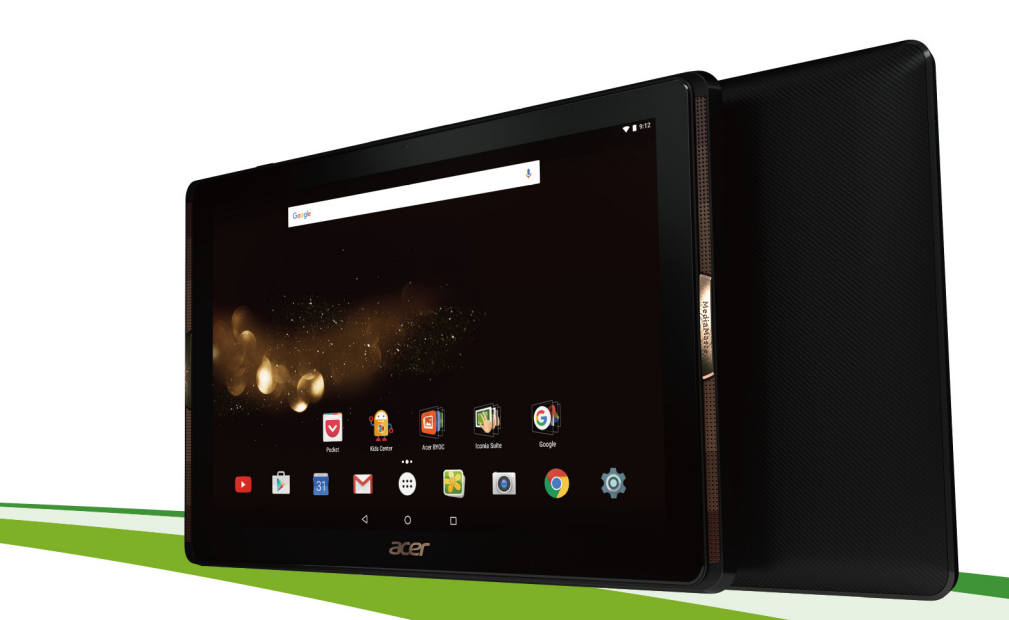

# Manual do utilizador

Manual do utilizador do Acer Iconia Tab 10 Abrange: A3-A40 Número de modelo normativo (RMN): A6002 Esta revisão: Abril 2016

# Registe-se para obter uma ID Acer e desfrutar de grandes vantagens

Abra o *Portal Acer* no ecrã *Iniciar* para registar uma ID Acer ou inicie sessão caso já tenha uma ID Acer.

#### Há três ótimas razões para obter uma ID Acer:

- · Crie o seu próprio mundo ligado.
- Obtenha as mais recentes atualizações, ofertas e informações de produtos.
- Registe o seu dispositivo para obter apoio ao cliente personalizado e rápido.

Para mais informações, visite o site AcerCloud: www.acer.com/bvoc-start

Importante

Este manual contém informações de propriedade protegidas por leis de direitos de autor. As informações contidas neste manual estão sujeitas a alteração sem aviso prévio. As imagens apresentadas aqui são apenas para referência e podem conter informações ou funcionalidades que não se aplicam ao seu computador. O Acer Group não será responsável por omissões ou erros técnicos ou editoriais contidos neste manual.

| cer Iconia Tab 10 |  |
|-------------------|--|
| úmero do modelo:  |  |
| úmero de série:   |  |
| ata de compra:    |  |
| ocal de compra:   |  |

# ÍNDICE

| Começar a usar o seu tablet               | 4   |
|-------------------------------------------|-----|
| Funcionalidades e funções                 | . 4 |
| Retirar o tablet da embalagem             | . 4 |
| Conhecer o seu tablet                     | . 5 |
| Ligar pela primeira vez                   | . 6 |
| Carregar o seu tablet                     | 8   |
| Montar o adaptador de energia             | . 8 |
| Usar o seu tablet                         | 10  |
| Utilizar o ecrã tátil                     | 10  |
| O ecrã principal                          | 10  |
| O teclado no ecrã                         | 19  |
| Editar texto                              | 20  |
| Encerrar o seu tablet                     | 22  |
| Ligar dispositivos ao seu tablet          | 23  |
| Ligar a energia CA                        | 23  |
| Inserir um cartão microSD                 | 23  |
| Transferir ficheiros entre o seu tablet e |     |
| um PC                                     | 23  |
| Ligar um dispositivo Bluetooth            | 24  |
| Acessórios                                | 25  |
| Ficar online                              | 26  |
| Gerir ligações Wi-Fi                      | 26  |
| Navegar na Internet                       | 26  |
| Serviços Google                           | 28  |
| Reprodução de multimédia                  | 33  |
| MediaMaster                               | 33  |
| Reprodução de multimédia                  | 33  |
|                                           |     |

| Utilizar a câmara e a gravação de     |    |
|---------------------------------------|----|
| vídeo                                 | 35 |
| Ícones e indicadores da câmara/       |    |
| gravação de vídeo                     | 35 |
| Tirar uma foto                        | 36 |
| Gravar um vídeo                       | 36 |
| Opções de câmara e vídeo              | 37 |
| Formatos suportados                   | 39 |
| Definições avançadas                  | 40 |
| Sem fios e redes                      | 40 |
| Dispositivo                           | 41 |
| Pessoal                               | 43 |
| Sistema                               | 44 |
| Atualizar o sistema operativo do seu  |    |
| tablet                                | 45 |
| Repor o seu tablet                    | 45 |
| Perguntas freguentes e resolução de   |    |
| problemas                             | 46 |
| Outras fontes de ajuda                | 48 |
| Especificações                        | 49 |
| Diretrizes para uma utilização segura |    |
| da bateria                            | 52 |
| Informação acerca da bateria          | 52 |
| Substituir a bateria                  | 53 |
| Acordo de Licença de Utilizador Final | 54 |

## **C**OMEÇAR A USAR O SEU TABLET

## Funcionalidades e funções

O seu novo tablet disponibiliza funcionalidades multimédia e de entretenimento topo de gama e de fácil acesso. Pode:

- Ligar à Internet através de Wi-Fi.
- Aceder ao seu e-mail quando viaja.
- Manter-se em contacto com os seus amigos através das aplicações das redes sociais.

## Retirar o tablet da embalagem

O seu tablet novo vem embalado numa caixa de proteção. Abra cuidadosamente a caixa e remova o conteúdo da mesma. Caso qualquer um dos itens seguintes esteja em falta ou danificado, contacte imediatamente o vendedor:

- Tablet Acer Iconia
- · Informações de configuração do produto e de segurança
- Cabo USB
- Transformador CA
- · Cartão de garantia

#### Nota

Antes de usar o seu tablet pela primeira vez, precisa de carregá-lo durante, pelo menos, quatro horas. Depois poderá recarregar a bateria conforme necessite.

#### Nota

Se a bateria estiver descarregada há algum tempo, carregue o tablet durante, pelo menos, 30 minutos utilizando o adaptador.

## **Conhecer o seu tablet**

### Vistas

1

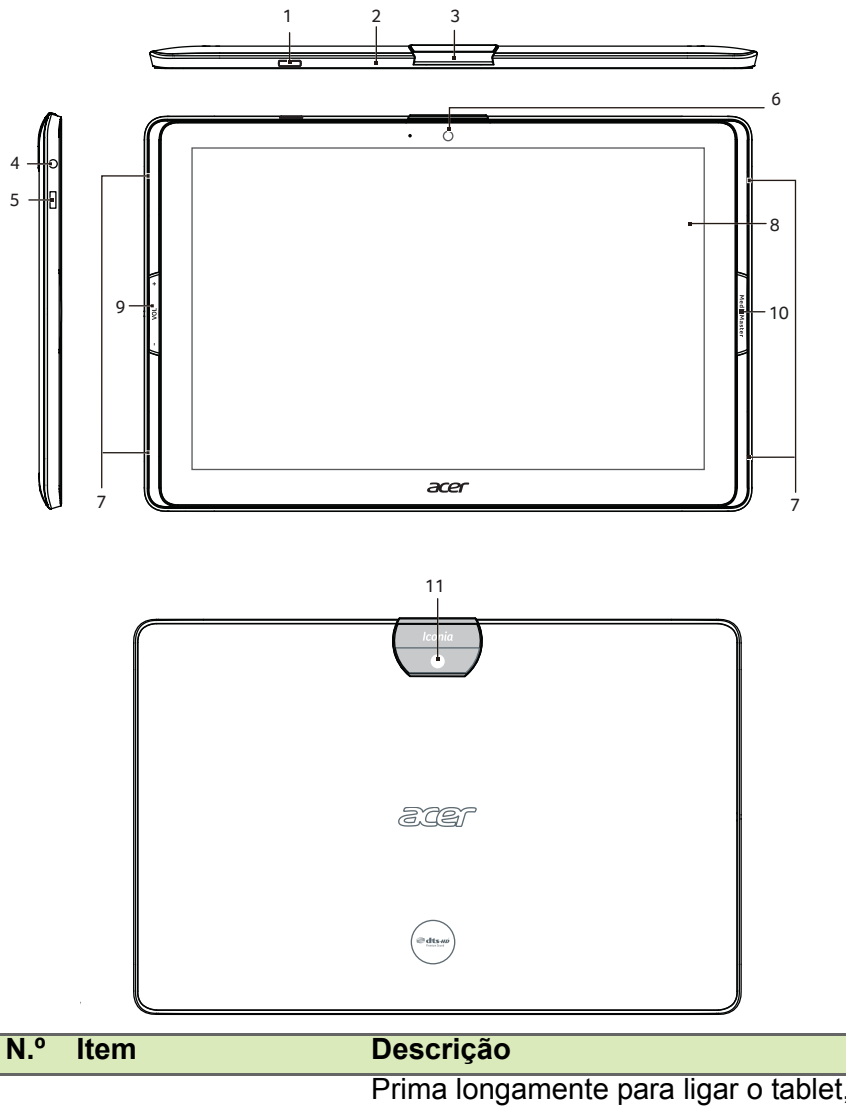

| Botão de energia | Philia longamente para ligar o tablet,   |
|------------------|------------------------------------------|
|                  | prima brevemente para ligar/desligar o   |
|                  | ecrã ou entrar no modo de suspensão;     |
|                  | prima longamente para desligar o tablet. |

| N.º | ltem                                                                   | Descrição                                                                                                    |
|-----|------------------------------------------------------------------------|----------------------------------------------------------------------------------------------------|
| 2   | Microfone                                                              | Recebe áudio para conversas vídeo e chamadas pela Internet.                                                                                                    |
| 3   | Cobertura para porta<br>micro HDMI e<br>ranhura para cartão<br>microSD | Insira um cartão microSD na ranhura.                                                                                                    |
| 4   | Tomada de<br>auscultador 3,5 mm                                        | Liga a auscultadores estéreo.                                                                                                    |
| 5   | Porta Micro USB                                                        | Liga a um computador através de um<br>cabo USB. Também serve como porta de<br>carregamento do adaptador CA. Para<br>mais informações, consulte Carregar o<br>seu tablet na página 8. |
| 6   | Câmara frontal                                                         | Uma câmara de 2 megapíxeis para conversas por vídeo e selfies.                                                                                                    |
| 7   | Altifalantes                                                           | Emite áudio.                                                                                                    |
| 8   | Ecrã tátil                                                             | LCD com retroiluminação LED de 10,1".                                                                                                    |
| 9   | Tecla de controlo de volume                                            | Aumenta e diminui o volume do tablet.                                                                                                    |
| 10  | Botão MediaMaster                                                      | Seleciona as melhores definições de<br>áudio e vídeo para diferentes atividades.<br>Consulte MediaMaster na página 33                                                                |
| 11  | Câmara traseira                                                        | Câmara de 5 megapíxeis para tirar<br>imagens de alta resolução.                                                                                                    |

## Ligar pela primeira vez

Para ligar o seu tablet, prima longamente o botão de alimentação até ver o logótipo Acer. Aguarde um momento para que o tablet arranque. Ser-lhe-ão feitas algumas perguntas antes de poder usar o seu tablet.

Para começar, toque para selecionar o seu idioma e, em seguida, toque na seta. Siga o resto das instruções à medida que aparecem.

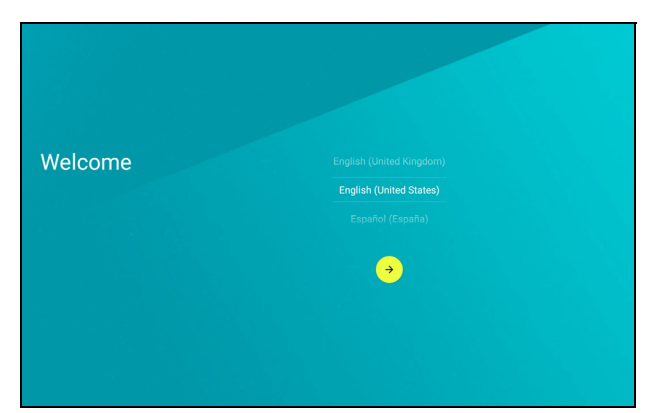

Se o ecrã do tablet se desligar, terá entrado no modo de suspensão. Prima de forma breve o botão de alimentação para despertar. Para mais informações, **consulte Despertar o seu tablet na página 21**.

#### Inicie a sessão ou crie uma Conta Google

Se tiver acesso à Internet, o seu tablet permite-lhe sincronizar informações com uma conta Google.

Durante o processo de arranque, poderá criar ou iniciar a sessão numa conta, que será utilizada para sincronizar a sua lista de contactos, email, calendário e outras informações. Se ainda não tiver acesso à Internet, ou não desejar utilizar esta funcionalidade, toque em **Ignorar**.

#### Importante

Tem de iniciar sessão numa Conta Google para usar o Gmail, Hangouts, Calendário Google e outras aplicações da Google; para transferir aplicações do Google Play; para criar uma cópia de segurança das suas definições nos servidores Google; e para usufruir de outros serviços Google no seu tablet.

Se tiver várias contas Google, tais como contas separadas para contactos pessoais e de negócios, pode aceder e sincronizá-las a partir da secção de definições de *Contas*. Consulte Múltiplas contas Google na página 44

## **C**ARREGAR O SEU TABLET

## Montar o adaptador de energia

O tablet é fornecido com um de dois tipos de adaptador de alimentação USB: um de ficha fixa ou um de ficha amovível. Ambos os tipos são descritos neste manual.

#### Adaptador de ficha fixa

As fichas e a estrutura do adaptador de alimentação formam uma peça completa sem necessidade de montagem. Basta inserir a extremidade larga do cabo USB na estrutura do adaptador de alimentação (só encaixa numa direção). Não pode remover nem trocar as fichas neste tipo de adaptador.

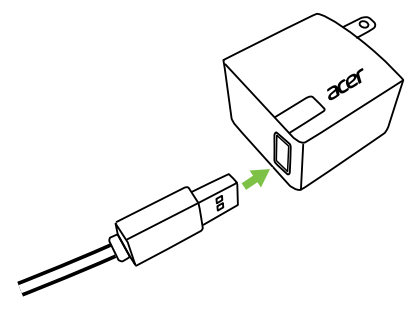

#### Adaptador de ficha amovível

Alinhe as setas da ficha com as da estrutura do adaptador de alimentação. Introduza a ficha na estrutura do adaptador de alimentação e rode a ficha na direção "FECHAR" impressa na mesma até ouvir um clique. Basta inserir a extremidade larga do cabo USB na estrutura do adaptador de alimentação (só encaixa numa direção).

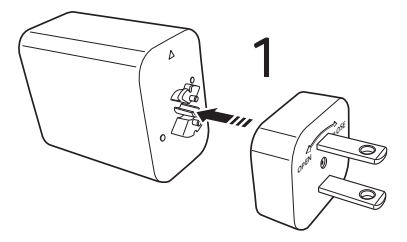

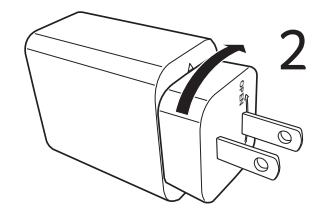

#### Ligar energia

Ligue o conetor de energia ao seu tablet e ligue o adaptador CA a qualquer tomada de parede CA.

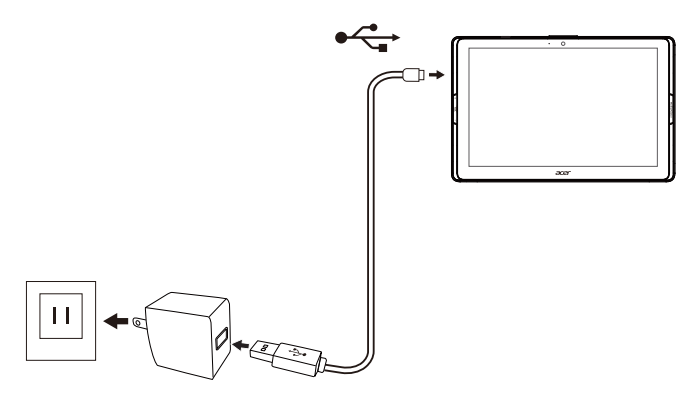

#### Aviso

Utilize apenas um adaptador aprovado pela Acer para carregar o seu dispositivo.

#### Nota

É normal que a superfície do tablet aqueça quando o carrega ou durante longos períodos de utilização.

## **USAR O SEU TABLET**

## Utilizar o ecrã tátil

O seu tablet utiliza um ecrã tátil para selecionar itens e introduzir informação. Utilize o seu dedo para tocar no ecrã.

Tocar: toque no ecrã uma vez para abrir itens e selecionar opções.

**Deslizar**: Deslize rapidamente o dedo pelo ecrã para alternar entre ecrãs ou abrir listas de opções ou informações.

**Arrastar**: mantenha o seu dedo no ecrã e arraste-o ao longo do mesmo, para selecionar texto e imagens.

**Tocar longamente**: Mantenha o toque sobre um item para aceder a um menu de ações para esse item.

**Deslocar**: para deslocar o ecrã para cima ou para baixo, basta arrastar o seu dedo para cima ou para baixo no ecrã, na direção em que deseja deslocar.

## O ecrã principal

Quando inicia o seu tablet, ou quando o desperta do modo de poupança de energia, é apresentado o ecrã *Principal*. Este ecrã permite um acesso rápido às aplicações ("apps"), widgets e pastas. **Consulte Adicionar aplicações ao ecrã Principal na página 15**.

Os widgets disponibilizam funções especiais, atalhos rápidos a determinadas funções das aplicações ou servem como pequenas aplicações que apresentam informações atualizadas constantemente (como as horas ou o tempo). Alguns estão pré-instalados no tablet, ao passo que outros podem ser transferidos do *Google Play*. **Consulte Adicionar widgets ao ecrã Principal na página 16**.

As pastas são grupos de aplicações que ocupam um espaço num ecrã *Principal*. Consulte Adicionar pastas para um ecrã Principal na página 16.

### O ecrã principal expandido

Pode expandir o ecrã *Principal* para ter mais espaço para adicionar widgets ou organizar atalhos. Para fazê-lo, tem de adicionar uma aplicação ou widget. **Consulte Adicionar aplicações ao ecrã** 

## Principal na página 15 e Adicionar widgets ao ecrã Principal na página 16.

## Ø

Nota

Remover ou mover todas as aplicações e widgets de um ecrã principal expandido, remove automaticamente esse ecrã principal expandido.

#### O ecrã Principal já inclui alguns controlos e informações úteis.

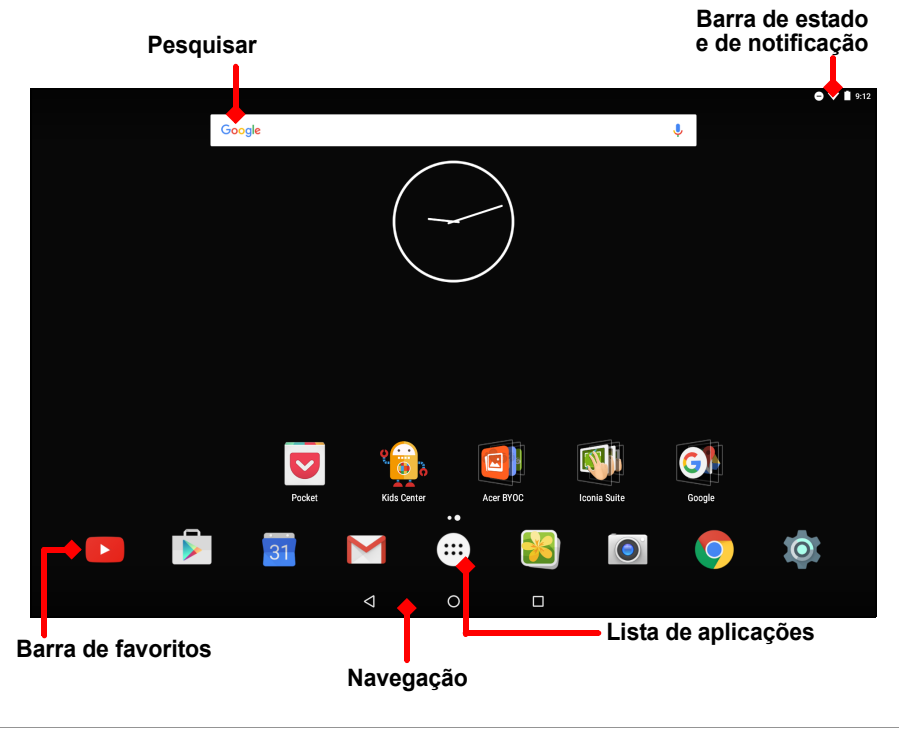

Nota As aplicações incluídas diferem, dependendo da região e da configuração.

### Pesquisar

*Pesquisar* permite utilizar uma única pesquisa rápida para localizar uma variedade de informações na Internet e no seu tablet. Para utilizar a opção *Pesquisar*, basta tocar no ícone Google e escrever as palavras.

#### Nota

Para pesquisar ou navegar na Internet, tem de estar ligado a uma rede sem fios. **Consulte Ficar online na página 26**.

#### Pesquisar na Internet

À medida que escreve, as sugestões de pesquisa do tablet são apresentadas numa segunda caixa. Com base nas palavras introduzidas, estas sugestões tentam ajudá-lo a aceder rapidamente ao que procura e podem incluir o seguinte:

- Uma pesquisa que tenha realizado anteriormente em qualquer dispositivo quando tinha sessão iniciada na sua conta Google e realizou uma pesquisa no Google;
- Q Uma nova pesquisa na Internet a sugerir possíveis procuras;
- 🕤 O endereço de um Web site específico.

Se o que procura aparecer na lista de sugestões, basta tocar nessa entrada. Caso contrário, toque em (Q). Os resultados apresentados são obtidos da Internet por predefinição, mas pode filtrar estes resultados de pesquisa da *Web* por *Notícias*, *Imagens* e outros tipos tocando no filtro desejado na parte inferior do ecrã de resultados. A lista de filtros também tem uma opção chamada *Tablet*; funciona à semelhança da pesquisa Tablet na secção seguinte.

#### Pesquisar no seu tablet

À medida que escreve, a caixa por baixo das três sugestões de pesquisa na Internet indica sugestões de pesquisa no *Tablet*. Para abrir a lista de resultados *Tablet*, toque em **Pesquisar no tablet** (poderá ter de minimizar o teclado, **consulte Voltar na página 18**). Com base nas palavras introduzidas, estes itens podem incluir o seguinte:

|   | Aplicações instaladas                                         |
|---|---------------------------------------------------------------|
| 9 | Favoritos e histórico de navegação do navegador Chrome        |
|   | Pessoas na sua lista Contactos                                |
|   | Filmes e programas na sua biblioteca Google Play Movies & TV  |
| 0 | Artistas, álbuns e faixas na sua biblioteca Google Play Music |

#### Nota

Pode escolher o que é incluído na pesquisa do Tablet. Depois de introduzir as palavras de pesquisa e tocar em  $(\mathbf{Q})$ , toque no ícone Menu  $\equiv$  no lado esquerdo da caixa de pesquisa. Em seguida, toque em **Definições** > **Pesquisar no tablet**. Selecione os itens que deseja incluir na pesquisa do tablet.

#### Pesquisa por voz

Com ações de voz pode enviar mensagens de texto, realizar chamadas, enviar mensagens de correio eletrónico, encontrar moradas de estabelecimentos, ligar automaticamente para empresas, pesquisar na Internet e até enviar uma nota a si mesmo com a sua voz. Abra a *lista de aplicações* (...) e toque em **Pesquisa por voz**, ou toque no ícone de microfone  $\checkmark$  no ecrã *Principal*. Para obter informação sobre a pesquisa por voz na aplicação *Chrome*, **consulte Pesquisa por voz na página 29**.

### Área de estado e de notificação

São apresentados ícones de estado e notificação no canto superior direito do ecrã. A área superior direita mostra várias informações, como a hora, o estado da bateria e a conectividade. A área superior esquerda apresenta ícones de evento, tais como uma nova mensagem.

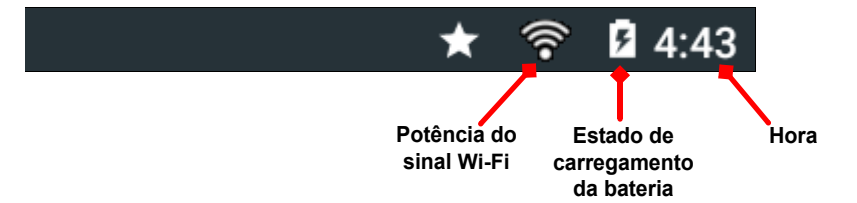

Arraste para baixo da parte superior para mostrar detalhes de notificação, tais como transferências atuais, e controlos multimédia, tais como "reproduzir/pausar" e "faixa seguinte" quando estiver música a tocar. Deslize novamente para baixo para visualizar *Definições rápidas*. Para aceder às *Definições rápidas* com um só gesto, deslize para baixo com dois dedos.

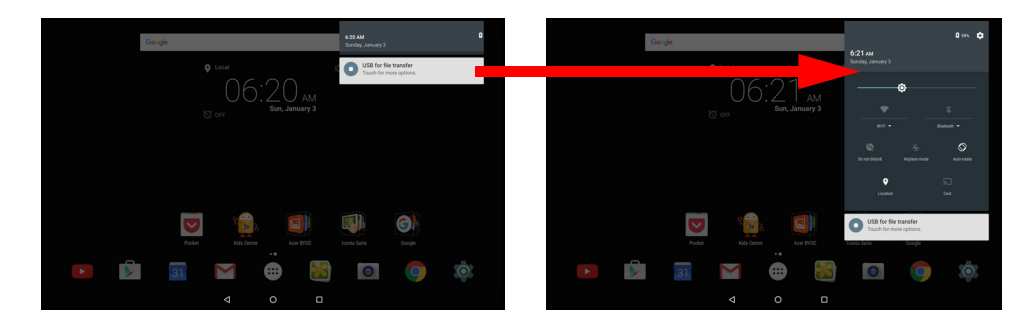

Ícones de Definições rápidas

| Icone      | Nome                   | Descrição                                                                                                    |
|------------|------------------------|----------------------------------------------------------------------------------------------------|
| Ø          | Luminosidade           | Deslize para ajustar a luminosidade do ecrã.                                                                                                    |
| <b>\</b>   | Wi-Fi                  | Toque para alternar entre Wi-Fi ligado e<br>desligado (as ondas indicam a força do sinal). As<br>pequenas setas "para cima" e "para baixo"<br>indicam que existem informações a ser<br>transmitidas e recebidas, respetivamente. Toque<br>em <b>Wi-Fi</b> (ou no nome da rede) para ver as<br>definições Wi-Fi. |
| *          | Bluetooth              | Toque para alternar o Bluetooth entre ligado e<br>desligado. Toque em <b>Bluetooth</b> (ou no nome do<br>dispositivo) para ver as definições de Bluetooth.                                                                                                    |
| 8          | Não perturbar          | Toque para silenciar algumas ou todas as<br>notificações ou alarmes em determinados<br>momentos.                                                                                                    |
| ¥          | Modo avião             | Toque para alternar o modo de Avião entre ligado<br>e desligado. Quando estiver ligado, todas as<br>ligações sem fios são desligadas, exceto se optar<br>por voltar a ligar uma rede.                                                                                                    |
| $\Diamond$ | Rotação<br>automática  | Toque para alternar a rotação automática do ecrã entre ligada e desligada.                                                                                                    |
| 9          | Localização            | Toque para alternar os serviços de localização do dispositivo entre ligado e desligado.                                                                                                    |
| ٣          | Ecrã de<br>transmissão | Estabelece uma ligação sem fios a ecrãs ou dispositivos compatíveis (tais como dongles).                                                                                                    |

## Personalizar o ecrã Principal

Pode personalizar o ecrã *Principal* adicionando ou removendo aplicações, widgets e pastas e alterando o padrão de fundo.

#### Adicionar aplicações ao ecrã Principal

Toque (...) no centro da *Barra de favoritos* para abrir a *lista de aplicações*. Mantenha premida uma aplicação que pretenda adicionar ao ecrã *Principal*. Para ver informações sobre a aplicação, arraste-a para **Informações da aplicação** na parte superior do ecrã. Caso contrário, solte o dedo para colocar a aplicação.

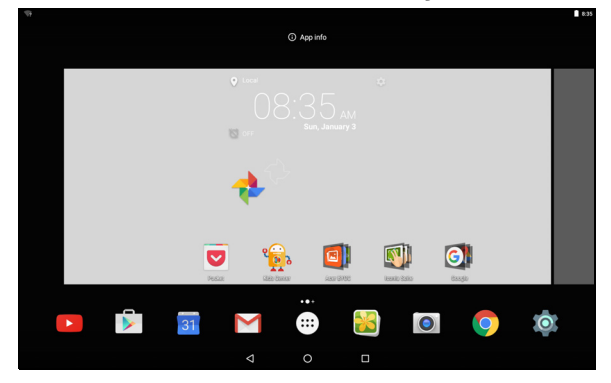

Para colocar a aplicação num ecrã *Principal* expandido, proceda da seguinte forma:

- 1. Deslize o dedo para o lado direito do ecrã.
  - a. Mantenha a aplicação premida até ter percorrido o ecrã *Principal* desejado.
  - b. Caso contrário, mantenha o dedo até ter percorrido todos os ecrãs *Principal* expandidos e ter criado um novo.
- 2. Solte o dedo para colocar a aplicação.

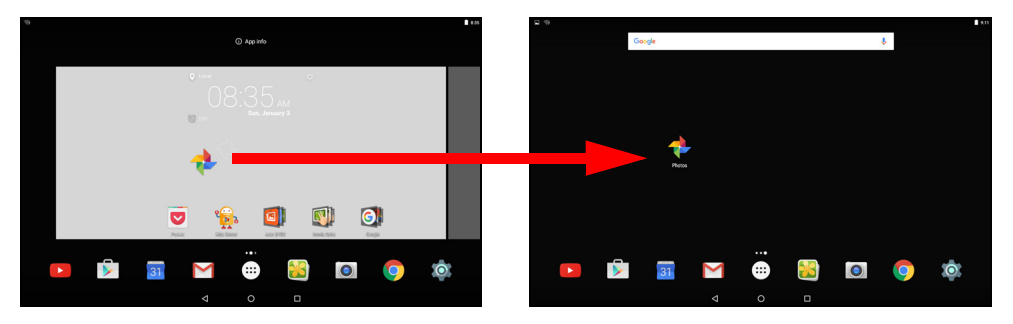

#### Adicionar widgets ao ecrã Principal

Toque sem soltar em qualquer espaço aberto num ecrã *Principal* e, de seguida, toque em **WIDGETS**. Para mover um widget para o ecrã *Principal*, toque sem soltar num item até que fique selecionado. O ecrã *Principal* abre-se. Arraste o item até qualquer área livre no ecrã. Para ver informações sobre o widget, arraste-o para **Informações da aplicação** na parte superior do ecrã.

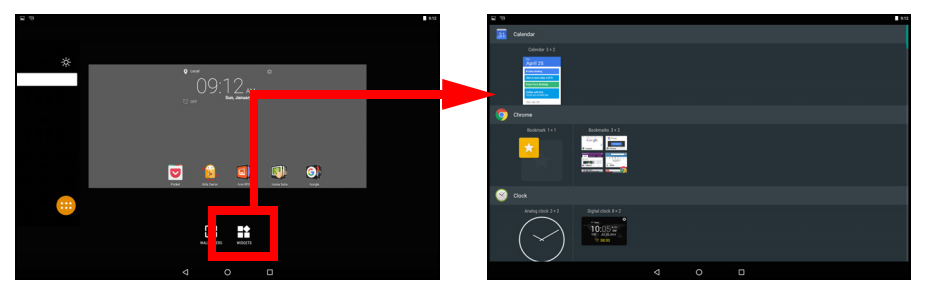

Se desejar colocar um widget num ecrã *Principal* expandido, proceda da seguinte forma:

- 1. Deslize o dedo para o lado direito do ecrã.
  - a. Mantenha o widget sob pressão até chegar ao ecrã Principal desejado.
  - b. Caso contrário, mantenha o dedo até ter percorrido todos os ecrãs *Principal* expandidos e ter criado um novo.
- 2. Solte o dedo para colocar o widget.

#### Adicionar pastas para um ecrã Principal

Também pode adicionar pastas ao seu ecrã Principal. Para criar uma nova pasta, arraste e largue um ícone de aplicação para outro ícone de aplicação no ecrã Principal. Desta forma, cria uma "Pasta sem nome". Toque no ícone da pasta e, em seguida, toque no nome da pasta para o alterar.

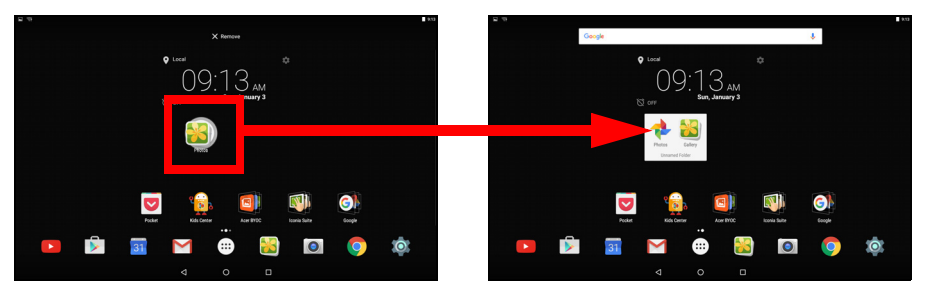

Para eliminar um atalho de aplicação de uma pasta, toque no ícone da pasta para visualizar as aplicações no seu interior e, em seguida, toque longamente no ícone da aplicação que pretende remover. Arraste e largue o ícone para a opção **Remover** apresentada na parte superior do ecrã.

#### Remover aplicações, widgets e pastas de um ecrã Principal

Para remover um item do ecrã *Principal*, toque sem soltar no item até a opção **Remover** aparecer na parte superior  $\times$  Remove do ecrã. Basta arrastar o item até à opção **Remover**.

#### Alterar a imagem de fundo do ecrã Principal

Toque sem soltar em qualquer espaço aberto no ecrã *Principal* e toque em **FUNDOS**. Para escolher imagens de fundo pré-selecionadas, toque numa imagem na parte inferior do ecrã e toque em **Definir fundo**.

Para escolher uma imagem para utilizar como fundo a partir de vários locais, toque em **Escolher imagem**. Em seguida, toque no ícone **Menu** = para ver uma lista de locais onde pode ter as imagens guardadas, tais como o *Google Drive*, *Galeria*, *Dropbox*, entre outros.

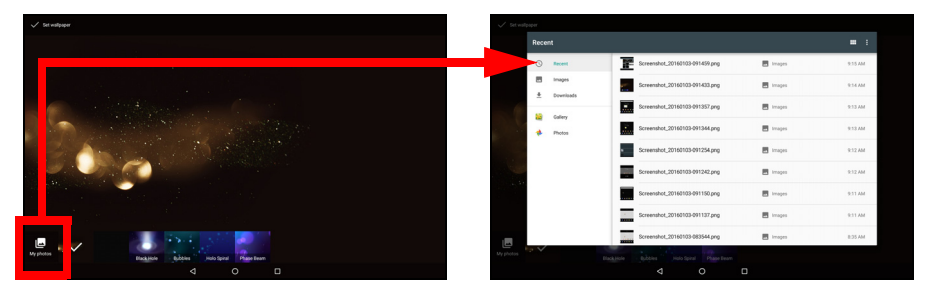

#### Barra de favoritos

Uma vez que a *Barra de favoritos* está visível em qualquer ecrã *Principal*, inclui as aplicações utilizadas frequentemente. Para remover uma aplicação da barra, basta tocar longamente e arrastá-la. Para preencher o espaço com uma aplicação à sua escolha, **consulte Adicionar aplicações ao ecrã Principal na página 15**.

## A lista de aplicações

A *lista de aplicações* mostra as aplicações disponíveis no seu tablet. Para aceder à lista de aplicações, toque em (...) no centro da Barra de favoritos.

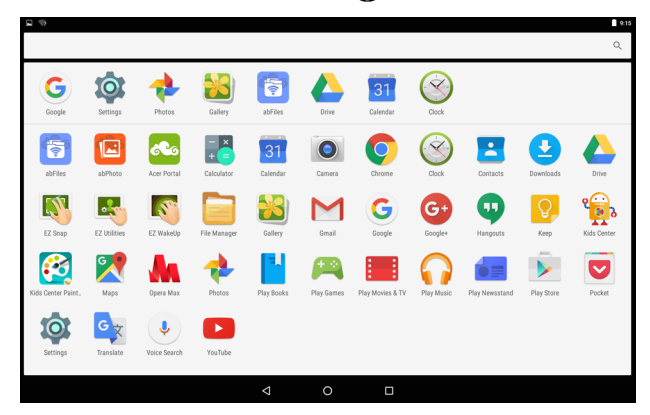

As aplicações são apresentadas por ordem alfabética, com as aplicações mais utilizadas recentemente na parte superior do menu. Deslize com o dedo para cima e para baixo para ver mais aplicações. Também consulte Personalizar o ecrã Principal na página 15.

#### Navegação

Para navegar pelos menus e opções, três (ou mais) ícones são mostrados no canto inferior esquerdo.

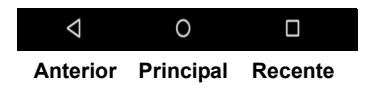

#### <u>Voltar</u>

Toque neste ícone para aceder à página anterior ou subir um nível num menu. Este ícone pode ser substituído pelo ícone *ocultar* em determinados casos (por exemplo, quando o teclado é apresentado). Neste caso, tocar no ícone minimiza o teclado.

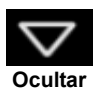

#### Principal

Toque neste ícone para avançar diretamente para o ecrã Principal.

#### <u>Recente</u>

Toque neste ícone para ver as aplicações abertas recentemente. Toque numa aplicação para a abrir.

## O teclado no ecrã

Quando toca numa caixa de texto para introduzir texto, o teclado do ecrã será mostrado. Basta tocar nas teclas para introduzir texto.

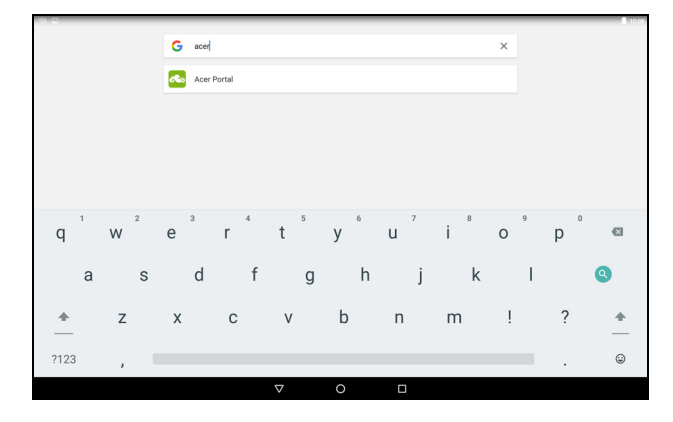

#### Nota

O esquema do teclado (e alguns ícones de botões) varia ligeiramente, dependendo da aplicação e informação necessária.

Toque no botão **?123** para ver números e carateres especiais e, em seguida, toque na tecla ~ [ < para ver mais opções. Toque longamente numa tecla para selecionar carateres alternativos (se disponíveis para essa tecla), como letras com acentos ou símbolos relacionados.

### Alterar as definições de teclado Google

Para utilizar um idioma do teclado diferente ou para alterar as definições, abra a *lista de aplicações* (...) e toque em **Definições**. Toque em **Idioma e entrada** e, em *Teclado e métodos de entrada*, toque na opção que pretende modificar.

## Previsão de texto ou correção automática

#### Nota

A previsão de texto e a correção automática não são suportadas em todas as aplicações.

O teclado Google pode fornecer previsão de entrada de texto. Ao tocar nas letras de uma palavra, é mostrada uma seleção de palavras acima do teclado que continua a sequência das letras tocadas, ou que sejam resultados próximos, corrigindo os erros. A lista de palavras altera-se após cada tecla premida. Se a palavra que necessita estiver no ecrã, pode tocar nela para a inserir no seu texto.

Para ativar ou desativar a previsão de texto com o teclado Google, abra a *lista de aplicações* (...) e toque em **Definições**. Toque em **Idioma e entrada** e, em *Teclado e métodos de entrada*, toque em **Teclado Google > Correção de texto**. Toque em **Mostrar sugestões de correção** para ativar ou desativar esta funcionalidade. Adicionalmente, toque em **Correção automática** e selecione uma das opções do nível de correção automática do teclado.

#### Nota

A previsão de texto e a correção automática não são suportadas em todas as aplicações.

## **Editar texto**

Pode selecionar e editar texto em certas aplicações, como o texto introduzido num campo de texto. O texto selecionado pode ser cortado ou copiado e mais tarde colado dentro da mesma aplicação ou numa aplicação diferente.

🥖 N

Nota

Algumas aplicações podem não suportar seleção de texto ou apenas suportar em certas áreas. Outras aplicações podem oferecer comandos especializados para selecionar texto.

### Selecionar texto

Para selecionar texto que deseja cortar, copiar, eliminar ou substituir:

- 1. Toque no texto que deseja selecionar. Se puder selecionar este texto, ficará inserido um cursor por baixo do mesmo.
- 2. Toque longamente no texto ou palavra que deseja selecionar. O texto selecionado será destacado, com um separador em cada ponta da seleção.
- 3. Arraste qualquer dos separadores para expandir ou reduzir a quantidade de texto selecionado, ou toque em **SELECIONAR TUDO**.
- 4. Para cortar ou copiar o texto, toque no botão **CORTAR** ou **COPIAR**.

#### Inserir texto

Para digitar um novo texto ou adicionar o texto que copiou:

- 1. Toque onde pretende inserir texto. Se puder selecionar este texto, ficará inserido um cursor por baixo do mesmo. Para substituir uma palavra, toque duas vezes na mesma. Em ambos os casos, se tiver copiado texto anteriormente, é mostrado um botão COLAR.
- Se o cursor não estiver na posição desejada, basta arrastá-lo até à posição correta.

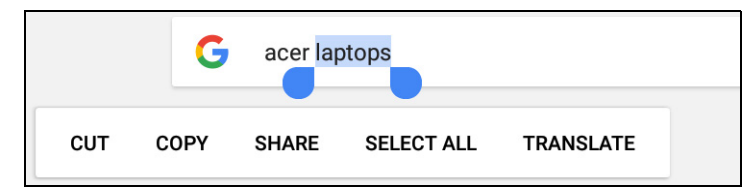

3. Modifique o texto introduzindo ou eliminando texto e tocando no botão COLAR.

#### Despertar o seu tablet

Se o ecrã estiver desligado e o tablet não responder a toques no ecrã, terá sido bloqueado e está no modo de suspensão.

Para despertar o seu tablet, prima o botão energia. Se tiver definido um Bloqueio de ecrã, o tablet apresentará o ecrã de *bloqueio*. Para desbloquear o ecrã, deslize para cima a partir do fundo do ecrã.

#### Opções de segurança

Para segurança adicional, poderá definir um código ou número que terá de ser introduzido para aceder ao tablet, como um padrão de desbloqueio (um conjunto de pontos pelos quais terá de deslizar o dedo na ordem correta). Abra a *lista de aplicações* (...) e toque em **Definições > Segurança > Bloqueio do ecrã**. Se se esqueceu do seu padrão de desbloqueio, consulte **Padrão de desbloqueio na página 47**.

### Encerrar o seu tablet

Se não utilizar o seu tablet durante um longo período de tempo, desligue-o para poupar energia. Para desligar o seu tablet (mesmo quando bloqueado), prima sem soltar no botão de alimentação até ser apresentado um menu (cerca de um segundo). Toque em **Desligar** e confirme o encerramento. Para forçar um encerramento, prima sem soltar no botão de alimentação até desligar o tablet (cerca de quatro segundos).

#### Nota

Se a bateria do seu dispositivo estiver a ficar muito quente, receberá um aviso e recomendação para o desligar. Se não o desligar, o mesmo encerrase automaticamente.

## LIGAR DISPOSITIVOS AO SEU TABLET

## Ligar a energia CA

Consulte Carregar o seu tablet na página 8

## Inserir um cartão microSD

Pode instalar um cartão microSD para aumentar o espaço de armazenamento do seu dispositivo. Certifique-se de que o cartão microSD está inserido até ao fundo da ranhura do cartão.

Nota

O seu tablet suporta apenas cartões microSD com os sistemas de ficheiros FAT, FAT32, exFAT e NTFS.

Para verificar a capacidade do cartão, abra a *lista de aplicações* .... e toque em **Definições** > **Armazenamento**. A capacidade atual do seu cartão é indicada sob *Cartão SD*.

## **Transferir ficheiros entre o seu tablet e um PC**

O seu tablet e qualquer dispositivo de armazenamento ligado pode ser acedido a partir de um PC com uma ligação USB.

## Ligar a um PC como dispositivo de armazenamento USB

Se desejar transferir informações entre o seu dispositivo e o computador (através do cartão microSD no seu dispositivo ou da respetiva memória interna), pode ligar o seu dispositivo a um PC com o cabo USB fornecido.

- 1. Ligue o cabo de sincronização USB ao conector micro USB no seu dispositivo.
- 2. Ligue o conector do cliente USB a uma porta USB disponível no seu computador.

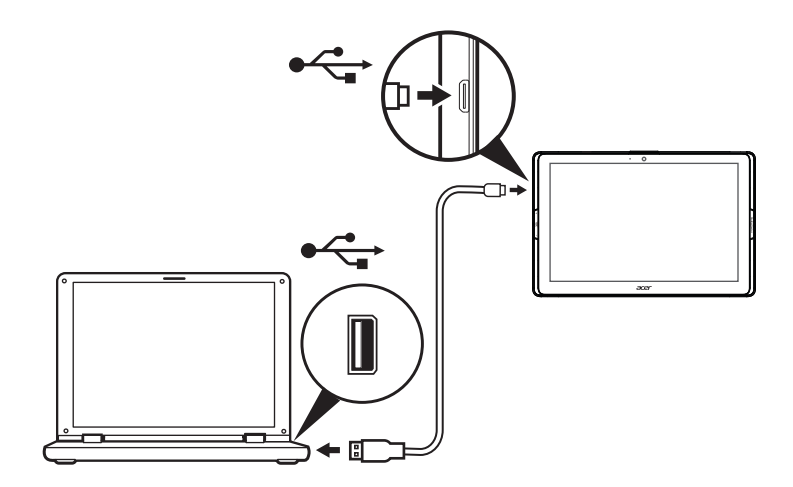

O seu dispositivo está agora disponível como uma unidade no explorador de ficheiros do seu computador.

Para aceder às opções de USB, deslize para baixo a partir da parte superior do ecrã para ver a área de notificações e toque em **USB para transferência de ficheiros** para escolher *Transferir ficheiros* (*MTP*) (a opção predefinida) ou *Transferir fotos* (*PTP*).

## Ligar um dispositivo Bluetooth

Para ligar a um dispositivo Bluetooth, primeiro tem de emparelhar os dispositivos. Para tal, faça o seguinte:

- 1. Abra a *lista de aplicações* (...) e toque em **Definições**, depois em *Sem fios e redes* toque em **Bluetooth**.
- 2. Depois de ligar o Bluetooth, o tablet começa imediatamente a procurar dispositivos Bluetooth nas proximidades.
- 3. Toque no dispositivo que pretende ligar e siga as instruções apresentadas no ecrã.

Após o emparelhamento inicial, apenas tem de se certificar de que o Bluetooth do tablet e o dispositivo estão ligados para ligar os dois. Para obter mais informações sobre como ligar a outro dispositivo Bluetooth, consulte as instruções de funcionamento do dispositivo. Apenas são suportados auscultadores estéreo A2DP (apenas reprodução, sem microfone).

Nota

Verifique a existência de atualizações do software do tablet que possam incluir suporte para dispositivos Bluetooth adicionais (abra a lista de aplicações e toque em **Definições > Acerca do tablet > Atualizações do** sistema > VERIFICAR AGORA.

## **Acessórios**

Para consultar uma lista completa de acessórios, visite store.acer.com.

## FICAR ONLINE

## Gerir ligações Wi-Fi

Se não ligou a uma rede Wi-Fi quando iniciou o tablet pela primeira vez ou pretende ligar a uma nova rede, abra a *lista de aplicações* (...) e toque em **Definições** > **Wi-Fi** para gerir as suas definições de ligação. Em alternativa, deslize para baixo com dois dedos a partir da parte superior do ecrã e toque no botão de Wi-Fi para ligar e desligar a ligação Wi-Fi.

Se o Wi-Fi não estiver ligado, toque no interruptor de Wi-Fi para mudar para **Ligado** e aguarde que o seu tablet detete redes próximas. Toque no nome da sua rede e introduza a palavra-passe de segurança, se necessário.

## Navegar na Internet

Para navegar na Internet com o seu tablet, necessita de acesso a uma rede com ligação à Internet.

#### Utilizar o navegador

Para começar a navegar, toque no ícone **Chrome** no *ecrã Principal* ou abra a *lista de aplicações* (:::) e toque em **Chrome.** Para introduzir um endereço web, toque na caixa de endereços no topo da página. Utilize o teclado para introduzir o endereço e toque em  $(\rightarrow)$ .

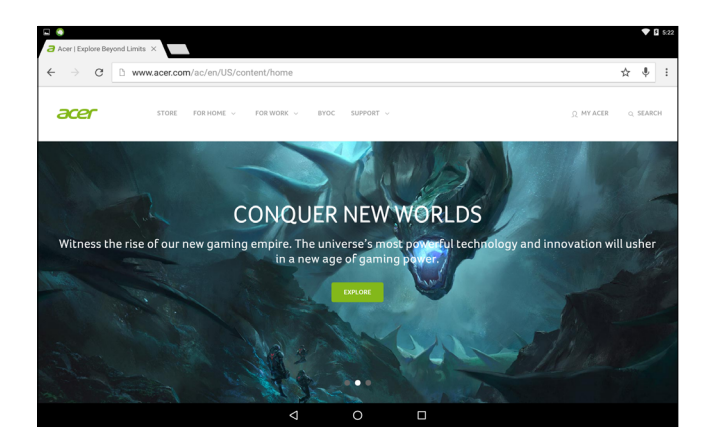

Para avançar ou retroceder no histórico do seu navegador, toque nos ícones de seta. Para ajustar as definições do navegador e realizar outras tarefas, toque no ícone **Menu** 

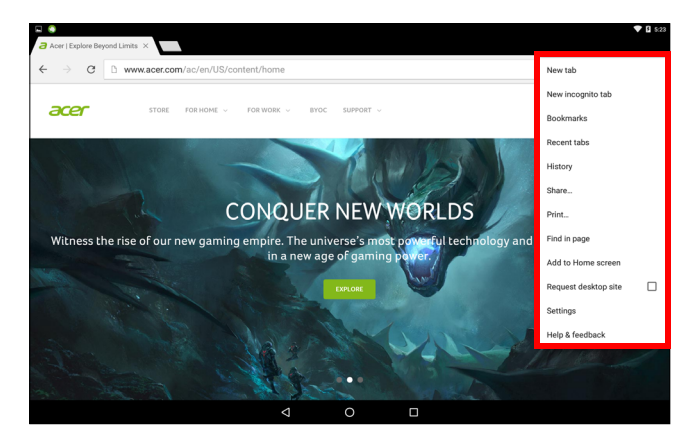

O Chrome permite-lhe abrir vários separadores. Quando uma página estiver aberta, toque no pequeno botão **Novo separador**. Basta tocar num dos separadores abertos no topo do ecrã para mudar de página.

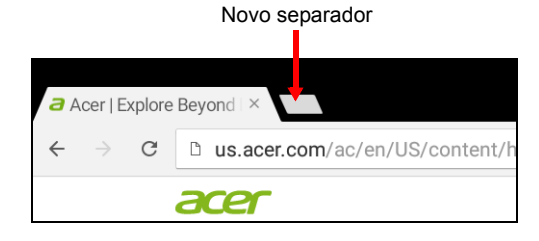

## Serviços Google

## 🖉 Nota

As aplicações podem não estar disponíveis em todos os países nem em todas as regiões.

Tem de ativar uma conta Google antes de utilizar os serviços Google. Da primeira vez que acede aos serviços Google terá de ler e aceitar os Termos de Serviço.

O conteúdo e design do Google Play variam de região para região. Por exemplo, em certas regiões, pode também navegar e comprar filmes, livros, revistas ou música. As atualizações podem adicionar novas categorias ou alterar como navega no Google Play a qualquer altura.

### Configurar o seu email Google

1. Certifique-se de que o seu tablet está ligado à Internet.

2. Abra a lista de aplicações e toque em Gmail.

Se não introduziu um endereço e uma palavra-passe de conta Gmail quando primeiro iniciou o seu tablet, siga as instruções.

A caixa de entrada combinada permite-lhe consultar emails de múltiplas contas numa única caixa de entrada.

A aplicação Gmail também permite aceder a contas de correio eletrónico dos fornecedores de serviços de correio eletrónico mais populares. Para adicionar uma conta, toque em **Menu** e, de seguida, selecione **Adicionar conta**. Selecione o tipo de conta, insira o seu endereço de correio eletrónico e toque em **Seguinte** para se ligar automaticamente à sua conta. Se a conta necessitar de mais informações, toque antes em **Definição manual**.

#### Compor um email

- 1. Certifique-se de que o seu tablet está ligado à Internet.
- 2. Abra a lista de aplicações e toque em Gmail.
- 3. Toque em 💋
- 4. Introduza o endereço de e-mail do destinatário, assunto e mensagem.

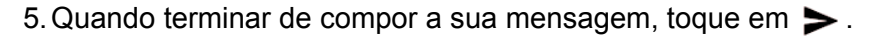

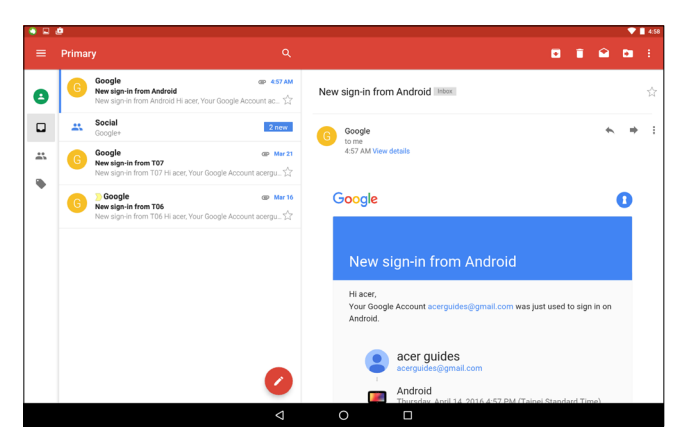

#### Pesquisa por voz

#### Nota

A Pesquisa por voz apenas se encontra disponível em certas regiões.

Com as ações de voz, pode enviar e-mails, encontrar direções para locais, pesquisar na Internet e até enviar uma nota a si mesmo com a sua própria voz. No *Chrome*, toque no ícone do microfone na barra de endereço para pesquisas por voz. Se estiver a utilizar esta função pela primeira vez, toque em **Permitir**. Quando aparecer **Fale agora**, diga o comando ou a pesquisa que pretende executar.

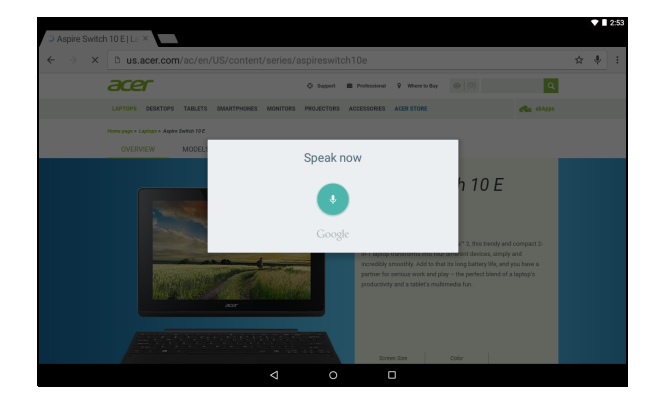

## **Play Store**

Toque em **Play Store** no ecrã *Principal*, ou abra a *lista de aplicações* e toque **Play Store**. Aqui pode obter uma variedade de programas extra e aplicações para melhorar a funcionalidade do seu tablet.

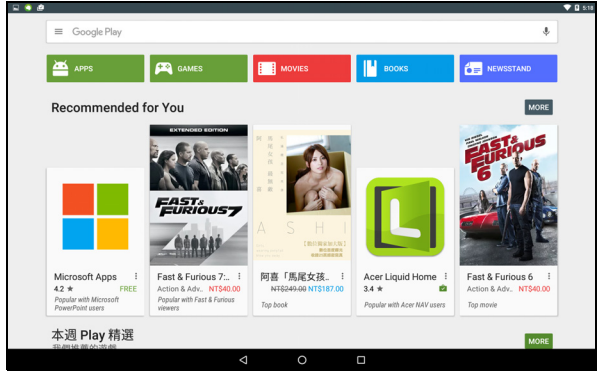

O conteúdo e design do Google Play variam de região para região. Por exemplo, em certas regiões, pode também navegar e comprar filmes, livros, revistas ou música. As atualizações podem adicionar novas categorias ou alterar como navega no Google Play a qualquer altura.

Pode percorrer o Google Play por categoria ou tocar no ícone de pesquisa para encontrar uma aplicação específica.

Uma vez selecionada uma aplicação, toque no botão **Instalar** para transferir e instalar a aplicação. Ser-lhe-ão indicados os serviços (informações de contacto, acesso sem fios, GPS, etc) de que a aplicação necessita para funcionar corretamente. Toque em **ACEITAR** para continuar com a instalação.

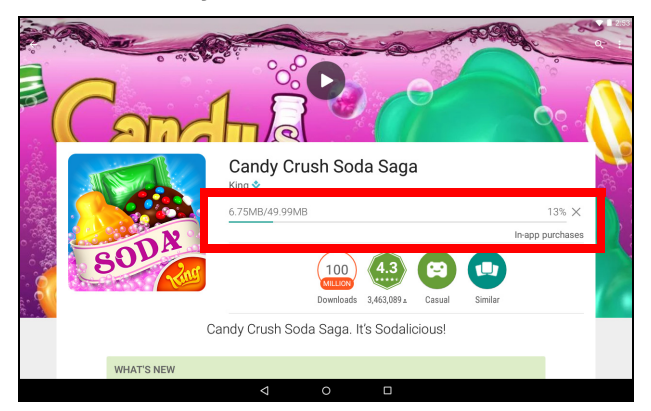

Pode manter um registo do progresso de transferência a partir da página da aplicação e da área de notificações do seu dispositivo.

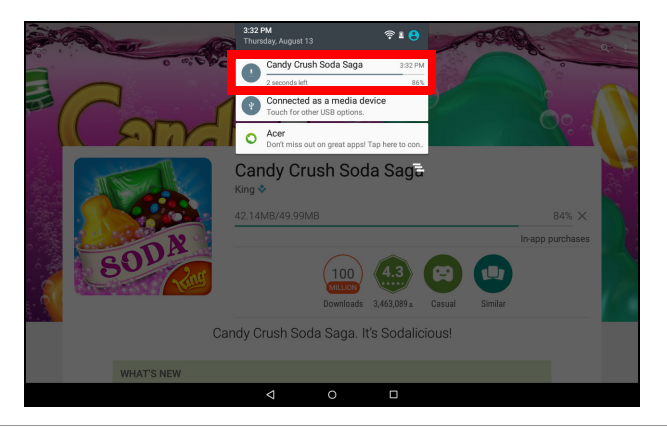

#### Importante

Pode ser necessário efetuar um pagamento antes de transferir algumas aplicações. Será necessária uma conta Google Wallet para poder pagar estas aplicações, ou um número de cartão de crédito associado à sua conta Google.

#### Utilizar aplicações transferidas

Uma vez transferida e instalada uma aplicação, poderá encontrá-la na *lista de aplicações*.

Algumas aplicações fornecem uma aplicação e um widget ou apenas um widget (sem ícone). **Consulte Personalizar o ecrã Principal na** página 15.

#### Desinstalar aplicações transferidas

Uma vez transferida e instalada uma aplicação, a mesma pode ser desinstalada. Abra a *lista de aplicações* e toque em **Definições** > **Aplicações**. Percorra a lista de aplicações e selecione a aplicação que pretende desinstalar. Mantenha premido o ícone da aplicação e, de seguida, arraste-o para o texto **Desinstalar** na parte superior do ecrã.

Ao eliminar o ícone de uma aplicação do ecrã *Principal*, apenas o atalho é eliminado.

## **Google Hangouts**

Abra a *lista de aplicações* e toque em **Hangouts** para abrir o *Google Hangouts*. Aqui pode ver uma lista dos seus contactos ligados aos serviços *Google Hangouts*. Toque num contacto para abrir uma sessão de conversação. Depois de ligado, pode abrir uma sessão de conversação vídeo.

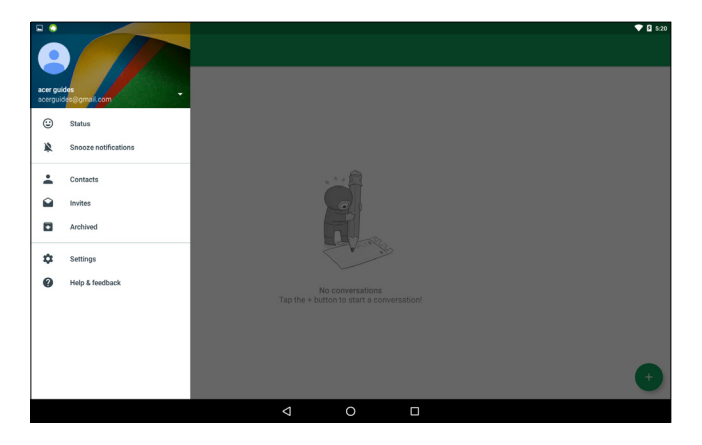

## **REPRODUÇÃO DE MULTIMÉDIA**

## **MediaMaster**

O botão *MediaMaster* permite selecionar as melhores definições de áudio e de vídeo para diferentes atividades. Prima o botão para alternar entre os três modos:

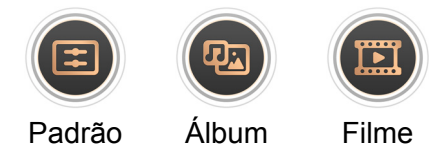

## Reprodução de multimédia

O seu tablet vem equipado com uma variedade de programas que pode utilizar para desfrutar de conteúdos multimédia.

### **Google Play Music**

#### Nota

As opções disponíveis do Google Play Music variam consoante a região. Por exemplo, em algumas regiões, o Google Play Music pode ser utilizado como armazenamento em nuvem para a sua coleção de músicas pessoal e disponibilizá-la em todos os seus dispositivos. As atualizações podem alterar a forma de navegar nestas aplicações multimédia em qualquer momento.

Utilize a aplicação *Play Music* para ouvir música e outros ficheiros de áudio que transfere ou copia do seu computador, unidade USB, dispositivo de armazenamento em massa, etc.

No menu Aplicação, toque em Play Music para abrir a aplicação.

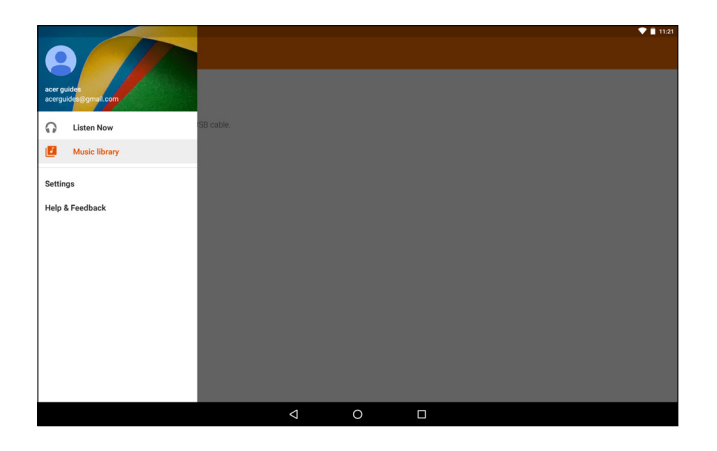

Deslize a partir do lado esquerdo para visualizar o menu, que contém uma lista de opções, tais como *Ouvir agora, A minha biblioteca* e *Listas de reprodução*, bem como *Definições, Ajuda* e *Enviar feedback*.

Os álbuns e as faixas individuais têm as suas próprias opções de reprodução. Pode aceder às mesmas tocando no ícone *Menu*.

Pode regressar ao menu *Principal* durante a reprodução da música. A faixa atual, juntamente com as funções básicas de controlo de música, é apresentada na área de notificações. **Consulte Personalizar o ecrã Principal na página 15**.

## UTILIZAR A CÂMARA E A GRAVAÇÃO DE VÍDEO

O seu tablet inclui duas câmaras (frontal e traseira). Esta secção irá acompanhar todos os passos para tirar fotos e vídeos com o seu tablet. Para ativar a câmara ou a gravação de vídeo, abra a *lista de aplicações* (...) e toque em **Câmara**.

### Nota

Apenas pode guardar fotos e vídeos na memória interna.

## Ícones e indicadores da câmara/gravação de vídeo

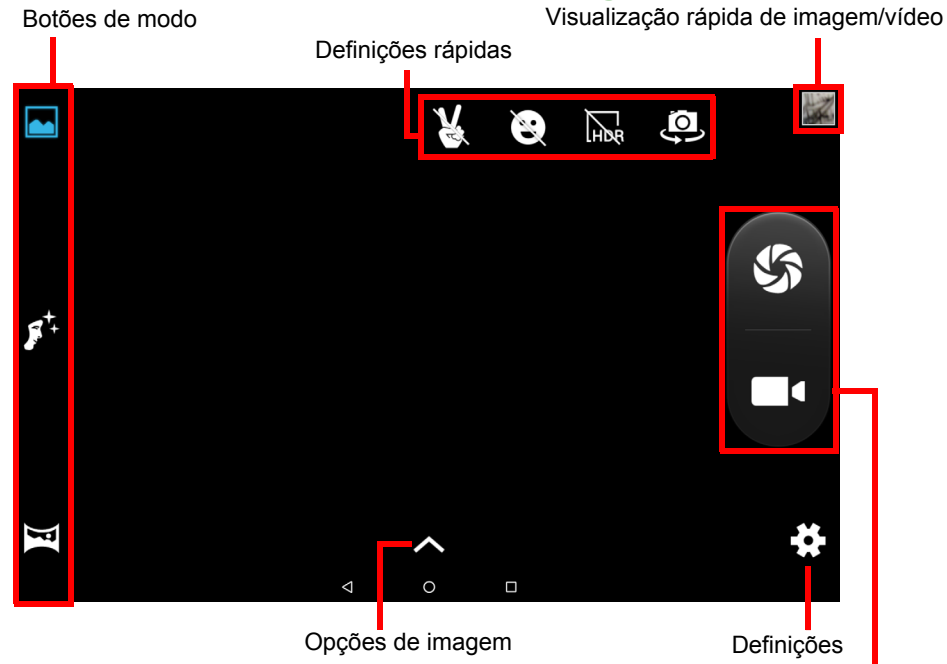

Botões de obturador/gravação

Botões de modo: Toque num ícone para selecionar um dos modos de imagem: *Normal, Beleza facial*, ou *Panorama*.

**Definições rápidas:** Toque num ícone para ligar ou desligar a *Deteção de gestos, Deteção de sorrisos* ou *HDR*, ou para alternar entre as câmaras frontal e traseira.

**Definições:** Toque no ícone *Definições* para alterar as definições gerais, da câmara e de vídeo.

**Opções de imagem:** Toque no ícone da *seta* para alterar rapidamente as definições para o modo selecionado: *Exposição*, *Efeito de cor*, *Equilíbrio de brancos* e *Modo de cena*.

**Botões de obturador/imagem:** Toque no botão do obturador para tirar uma foto. Toque no botão de *câmara* para começar a gravar. Ao filmar, não pode aceder às definições da câmara/gravação de vídeo. Toque novamente na câmara para interromper a filmagem.

**Zoom:** Para aumentar o zoom, afaste os dedos no ecrã. Para diminuir o zoom, aproxime os dedos no ecrã.

Para obter mais informações sobre os modos, definições e opções, consulte Opções de câmara e vídeo na página 37.

## Tirar uma foto

- 1. Certifique-se que as opções estão definidas de acordo com as suas preferências.
- 2. Enquadre o objeto e estabilize o seu tablet.
- 3. Aumente ou diminua o zoom, conforme o necessário.

#### Nota

Quando utiliza o zoom, a imagem no ecrã não representa a qualidade da imagem final.

4. Toque em 🌑 para tirar a fotografia.

## Gravar um vídeo

- 1. Certifique-se que as opções acima descritas estão definidas para as suas preferências.
- 2. Enquadre o objeto e estabilize o seu tablet e amplie ou afaste conforme o necessário.
- 3. Toque em **III** e para iniciar a gravação.
- 4. Toque em **e** para interromper a gravação.

### Ver fotos e vídeos

Depois de captar uma foto ou um vídeo, o ficheiro será automaticamente guardado na memória interna. Pode ver rapidamente deslizando a partir do lado direito do ecrã. Alternativamente, abra a *lista de aplicações* e toque em **Galeria** e, de seguida **Câmara**. Selecione a foto ou vídeo a visualizar (os vídeos estão marcados com um símbolo de reprodução pequeno). Toque na imagem uma vez para a ampliar. Toque novamente para maximizar a imagem e ocupar o ecrã completo.

Pode partilhar as fotos através de vários serviços e editar a imagem com várias opções. Toque em <a para saber quais as opções de partilha disponíveis para o ficheiro, ou toque em 
para apresentar as opções de edição de imagem.

## Opções de câmara e vídeo

### Modo

| Modo                         | Descrição                                                                                      |
|------------------------------|------------------------------------------------------------------------------------------------|
| Normal                       | Tirar uma única foto.                                                                          |
| Live Photo                   | Gravar um pequeno vídeo destacando a ação antes e depois de tirar a foto.                      |
| Motion Track                 | Tirar uma série de imagens para capturar uma ação rápida.                                      |
| Beleza facial                | Adicionar efeitos de suavização da pele à foto.                                                |
| Panorama                     | Tirar uma série de imagens que serão<br>combinadas para fazer uma única imagem<br>extra larga. |
| Visualização<br>multiangular | Tirar uma série de imagens para ver um objeto a partir de vários ângulos.                      |

Altere a forma de tirar fotografias com a câmara:

#### Definições rápidas

Toque num ícone para ligar ou desligar a *Deteção de sorrisos* ou *HDR*, ou para alternar entre as câmaras frontal e traseira.

## Definições

As configurações estão divididas em três seções: Gerais, Câmara e Vídeo.

Gerais

#### Informações de posição de GPS

Definir caso a localização (de GPS) esteja armazenada nas informações de imagem. Algumas aplicações podem utilizar esta informação para mostrar onde a foto foi tirada (por exemplo, num mapa).

## 🥖 Nota

*Certifique-se de que os serviços de Localização também estão ligados (consulte lcones de Definições rápidas na página 14).* 

#### Propriedades da imagem

Ajuste as seguintes propriedades da imagem: *Nitidez*, *Tonalidade*, *Saturação*, *Brilho* e *Contraste*.

#### Anticintilação

Detetar e compensar os efeitos de cintilação da iluminação artificial: *Auto, Desligado, 50 Hz*, ou *60 Hz.* 

#### Restaurar predefinições

Restaurar os valores originais de todas as Definições.

#### Câmara

Ajuste as definições da imagem da câmara com estas opções:

| Definição                      | Opções           |
|--------------------------------|------------------|
| Atraso zero do obturador       | Ligado/Desligado |
| Controlo de estabilidade       | Ligado/Desligado |
| Captação de voz                | Ligado/Desligado |
| Deteção de rosto               | Ligado/Desligado |
| Deteção automática<br>de cenas | Ligado/Desligado |

| Definição                      | Opções                                      |
|--------------------------------|---------------------------------------------|
| Temporizador<br>automático     | Desligado / 2 segundos / 10 segundos        |
| Número de<br>captações         | 40 fotos / 99 fotos (para Captura contínua) |
| Tamanho da<br>imagem           | 1 megapíxel / 5 megapíxeis                  |
| Tamanho da<br>pré-visualização | Ecrã completo / Padrão (4:3)                |
| ISO                            | Auto / 100 / 200 / 400 / 800 / 1600         |
| Beleza facial                  | Padrão / Remoção de rugas / Branquear       |

#### Vídeo

Ajuste as definições de vídeo com estas opções:

| Definição          | Opções                                              |
|--------------------|-----------------------------------------------------|
| EIS                | Ligado/Desligado (estabilização eletrónica da       |
| Microfono          |                                                     |
| Microione          |                                                     |
| Modo de áudio      | Normal / Reunião                                    |
| Intervalo de tempo | Desligado / 1 / 1,5 / 2 / 2,5 / 3 / 5 / 10 segundos |
| Qualidade vídeo    | Baixa / Média / Alta / Fina                         |

## **Formatos suportados**

🥖 Nota

Para ver formatos de imagem, vídeo e áudio suportados, consulte Formatos suportados na página 49.

## Definições avançadas

Para aceder a **Definições**, abra a *lista de aplicações* .... e toque em **Definições**.

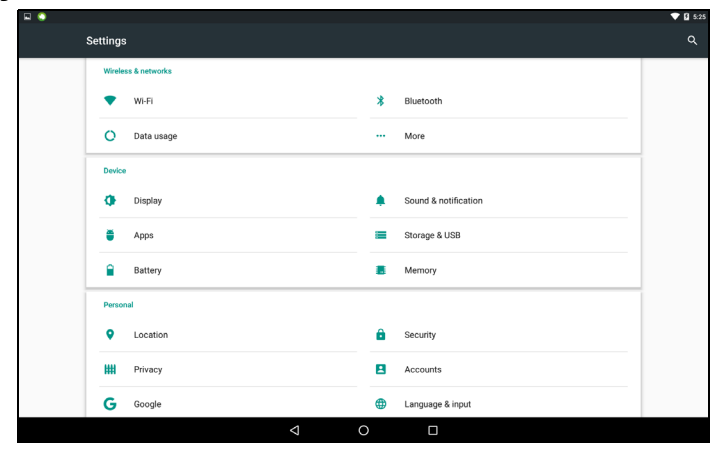

## Sem fios e redes

#### Wi-Fi

Apresenta todas as redes sem fios disponíveis. Liga ou desliga a função Wi-Fi. As redes sem fios podem requerer uma palavra-passe.

### Bluetooth

Apresenta todos os dispositivos disponíveis com os quais pode utilizar o Bluetooth para trocar informações. Aqui pode ativar ou desativar o Bluetooth, alterar o nome do tablet e ver os ficheiros recebidos.

Para ligar a um dispositivo, toque no dispositivo na lista dos dispositivos disponíveis. Poderá ter de introduzir um PIN em um ou ambos os dispositivos, para estabelecer a ligação.

#### Nota

Apenas são suportados auscultadores estéreo A2DP (apenas reprodução, sem microfone). Verifique a existência de atualizações de software para o tablet que possam adicionar suporte para dispositivos Bluetooth adicionais.

## Utilização de dados

A secção Utilização de Dados mostra quantos dados foram transmitidos para o seu tablet, quer no total, quer para cada aplicação. Esta informação é útil caso utilize um serviço limitado.

#### Mais...

Colocar o seu tablet no modo de Avião

Pode entrar no modo de Avião (também conhecido por modo de voo) para desligar as funções de rede e Bluetooth e utilizar o seu tablet durante um voo. Consulte a sua companhia aérea para se certificar de que tal é permitido a bordo.

Desligue o seu tablet durante a descolagem e aterragem, pois poderá interferir com os sistemas eletrónicos do avião.

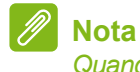

Quando o modo de Avião está ativo, o ícone র será mostrado na área de estado.

Para ligar ou desligar o modo Avião, toque em **Definições**, depois em **Sem fios e redes** toque em **Mais > modo Avião**.

Em alternativa, deslize duas vezes para baixo a partir da parte superior do ecrã para alternar o modo de avião entre ligado e desligado.

Rede privada virtual (VPN)

Esta opção permite-lhe ligar a uma rede privada, como um ambiente de trabalho ou de escritório seguro.

Para adicionar uma VPN, abra a *lista de aplicações* (...) e toque em **Definições**, depois em **Sem fios e redes** toque em **Mais > VPN**. No canto superior direito do ecrã, toque no sinal de mais.

## Dispositivo

### Ecrã

É possível ajustar as definições do ecrã do seu tablet. Abra a *lista de aplicações* (...) e toque em **Definições > Ecrã**.

| ltem            | Descrição                      |
|-----------------|--------------------------------|
| Definições HDMI | Configura as ligações de HDMI. |

| ltem            | Descrição                                            |
|-----------------|------------------------------------------------------|
| Nível de brilho | Ajusta a luminosidade do ecrã.                       |
| Fundo           | Define a imagem de fundo do ecrã Principal.          |
| Suspensão       | Configure o intervalo de inatividade do tablet antes |
|                 | de entrar no modo de suspensão.                      |
| Davdream        | Controla o que acontece quando o tablet está na      |
|                 | base e/ou no modo de suspensão.                      |
| Tamanho de      | Define o tamanho de letra para que mais texto esteja |
| letra           | visível ou para que o texto seja mais fácil de ler.  |
|                 | Escolha rodar automaticamente os conteúdos do        |
|                 | ecra ao rodar o dispositivo ou mantenna a            |
| Ao rodar o      | orientação atual do ecrã mesmo quando roda o         |
| dispositivo     | Deslize para baixo a partir da parte superior do     |
|                 | ecrã e toque no botão Rotação automática para        |
|                 | ativar ou desativar a função de rotação do ecrã.     |
| Transmissão     | Apresenta o ecrã do seu tablet num monitor ou        |
|                 | ecră compativel.                                     |
|                 | E necessário emparelhar o seu tablet a um ecrã ou    |
|                 | um dongle para que as opções fiquem disponíveis.     |
|                 | Consulte as instruções fornecidas com o ecrã ou      |
|                 | aongie a empareinar.                                 |

#### Som e notificações

Ajuste o volume do seu tablet através dos botões de volume na lateral do tablet.

## Aplicações

Fechar uma aplicação

Para fechar uma aplicação ativa, abra a *lista de aplicações* ....) e toque em **Definições** > **Aplicações**. Deslize até ao separador *Em execução* e, em seguida, toque na aplicação que pretende fechar. Selecione PARAR para fechar a aplicação.

#### Desinstalar uma aplicação

Pode remover aplicações instaladas no seu tablet para libertar mais espaço de armazenamento. Toque no ícone da aplicação na *lista de aplicações* e arraste-o para a área **Desinstalar** na parte superior do ecrã.

#### Nota

Não pode desinstalar aplicações pré-carregadas no seu tablet.

Alternativamente, abra a *lista de aplicações* (...) e toque em **Definições** e, de seguida **Aplicações**. Toque na aplicação que deseja desinstalar, toque em **DESINSTALAR** e confirme.

#### Importante

Deve apenas remover programas se estiver familiarizado com o sistema operativo Android.

## Pessoal

#### Contas e sincronização

Pode sincronizar o seu calendário, o e-mail e os contactos do seu tablet e nunca mais se preocupar com a possibilidade de os perder. Faça a sincronização em tempo real ou configure de acordo com as suas preferências. Abra a *lista de aplicações* (...) e toque em **Definições**. No separador *Pessoal*, toque em **Contas**. Em seguida, toque na conta adequada para aceder às definições de sincronização.

Para adicionar uma nova conta, toque em **Adicionar conta**. Selecione o tipo de conta e siga as instruções no ecrã.

#### Google Sync

Na sua conta Google, pode definir a sincronização para produtos Google, incluindo Navegador, Calendário, Gmail, Google Fotos, entre outros. A partir do menu *Definições*, toque em **Contas** > **Google** e, em *Contas*, toque no nome da sua conta (o seu endereço de e-mail do Gmail). Desta forma, mostra o menu de definições de sincronização da conta Google. Toque na caixa de verificação junto ao item que pretende sincronizar automaticamente. Quando estiver assinalado, esse item sincroniza automaticamente.

Para sincronizar manualmente um item, verifique se o item está assinalado, toque no ícone **Menu** e, em seguida, toque em **Sincronizar**.

#### Múltiplas contas Google

Se tiver múltiplas contas Google, como contas separadas para contactos pessoais e de negócios, pode aceder e sincronizá-las a partir da secção Definições de conta. Abra a *lista de aplicações* .... e toque em **Definições > Contas > Adicionar conta**.

#### Alterar as opções de idioma e de texto

Para definir as suas preferências de localização e idioma de entrada, abra a *lista de aplicações* (...) e toque em **Definições** > **Idioma e entrada**.

## Sistema

#### Definir a data e hora

Para definir a data e hora, abra a *lista de aplicações* .... e toque em **Definições > Data e hora**.

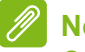

#### Nota

Se viaja frequentemente ou vive numa área que utiliza o horário de verão e tem acesso à rede móvel, ative o **Fuso horário automático** neste menu. O seu tablet irá definir a data e a hora com base na informação que recebe da rede.

#### **Definir alarmes**

Existem dois alarmes predefinidos no seu tablet. Para adicionar ou editar as definições de alarme, abra a *lista de aplicações* ...., toque em **Relógio** e, de seguida, toque em ().

Toque no interruptor ON/OFF junto a um alarme predefinido para o ligar ou desligar ou toque em + para criar um novo alarme.

Toque num alarme predefinido para o editar. Pode:

- Definir a hora do alarme.
- · Atribua uma nota (por exemplo, "Trabalho").
- Definir em que dias repetir o alarme.
- Definir um toque.

Toque em 👕 para eliminar um alarme. É possível anular esta ação tocando em **ANULAR**.

### Atualizar o sistema operativo do seu tablet

O seu tablet pode transferir e instalar atualizações de sistema, adicionando suporte para novos dispositivos ou alargando as opções do software.

Para verificar se existem atualizações, abra a *lista de aplicações* .... e toque em **Definições > Acerca do tablet > Atualizações do sistema > VERIFICAR AGORA**.

#### Nota

Transferir novo firmware poderá demorar até 40 minutos, dependendo da velocidade da sua rede. Não prima o botão de alimentação nem de reposição, nem aceda ao seu tablet de alguma forma durante uma atualização de sistema, para evitar erros na instalação do firmware.

### Repor o seu tablet

Um arranque limpo repõe o seu tablet para as definições de fábrica.

Importante Isto irá apagar todas as suas informações pessoais, quaisquer contactos armazenados no seu tablet e programas que instalou.

Para efetuar um arranque limpo, abra a *lista de aplicações* (...) e toque em **Definições**, depois toque em **Cópia de segurança e reposição > Reposição de dados de fábrica**; toque em **Repor tablet** e, de seguida, toque em **APAGAR TUDO** para formatar o seu tablet.

## **PERGUNTAS FREQUENTES E RESOLUÇÃO DE PROBLEMAS**

Esta secção lista as perguntas frequentes que podem surgir durante a utilização do seu tablet, e dá respostas e soluções fáceis para as mesmas.

| Aspeto                  | Questão                                                                                                    | Resposta                                                                                                    |
|-------------------------|----------------------------------------------------------------------------------------------------|----------------------------------------------------------------------------------------------------|
| Áudio                   | Porque é que o<br>dispositivo não<br>emite som?                                                            | Se os auscultadores estiverem<br>ligados ao dispositivo, o altifalante<br>é automaticamente desligado.<br>Desligue os auscultadores.<br>Verifique se a definição de volume<br>do dispositivo não está silenciada.<br>Verifique se o botão de controlo<br>do volume não está no mínimo. |
| Memória                 | Porque é que<br>tenho menos<br>espaço de<br>armazenamento<br>do que o indicado<br>pelas<br>especificações? | Uma pequena porção da<br>memória está reservada para<br>proteção do sistema.                                                                                                    |
| Ficheiros<br>multimédia | Porque motivo<br>não consigo ver<br>os meus ficheiros<br>de imagem?                                        | Pode estar a tentar ver uma<br>imagem que não é suportada.<br><b>Consulte Formatos suportados</b><br><b>na página 49</b> para obter mais<br>informações.                                                                                                    |
|                         | Porque não<br>consigo ver os<br>meus ficheiros de<br>vídeo?                                                | Pode estar a tentar ver um vídeo<br>que não é suportado. <b>Consulte</b><br><b>Multimédia na página 49</b> para<br>obter mais informações.                                                                                                    |
|                         | Porque não<br>consigo<br>reproduzir os<br>meus ficheiros de<br>música?                                     | Pode estar a tentar reproduzir um<br>ficheiro que não é suportado.<br><b>Consulte Multimédia na</b><br><b>página 49</b> para obter mais<br>informações.                                                                                                    |

| Aspeto                                   | Questão                                                                                                    | Resposta                                                                                                    |
|------------------------------------------|----------------------------------------------------------------------------------------------------|----------------------------------------------------------------------------------------------------|
| Informação do<br>sistema e<br>desempenho | Como posso<br>verificar a versão<br>do sistema<br>operativo do meu<br>dispositivo?                                 | Abra a <i>lista de aplicações</i> e toque<br>em <b>Definições</b> > <b>Acerca do tablet</b><br>para verificar a versão do sistema<br>operativo (número de construção/<br>núcleo) e outras informações de<br>hardware e software.                                                                                                    |
|                                          | Onde encontrar a<br>ID de número de<br>série?                                                                      | Abra a <i>lista de aplicações</i> e toque em<br>Definições > Acerca do tablet ><br>Informações do dispositivo.                                                                                                    |
| Alimentação                              | Não consigo ligar<br>o dispositivo.                                                                                | A bateria pode estar<br>descarregada. Recarregue o<br>dispositivo. <b>Consulte Carregar o</b><br><b>seu tablet na página 8</b> para<br>obter mais informações.                                                                                                    |
| Armazenamento                            | Como verifico o<br>estado da<br>memória?                                                                           | Para verificar o estado do<br>armazenamento, aceda a<br><b>Definições &gt; Armazenamento.</b>                                                                                                    |
|                                          | O que preciso de<br>fazer quando o<br>armazenamento<br>interno do meu<br>dispositivo está cheio<br>ou quase cheio? | Poderá ter de eliminar aplicações<br>instaladas ou mover ficheiros<br>multimédia para o cartão<br>microSD.                                                                                                    |
| Padrão de<br>desbloqueio                 | Esqueci-me do<br>meu padrão de<br>desbloqueio.                                                                     | Depois de cinco tentativas erradas,<br>pode repor o seu padrão de<br>desbloqueio. Toque em <b>Esqueceu-</b><br><b>se do padrão?</b> e introduza o nome<br>de utilizador e palavra-passe da sua<br>conta Google.<br>Tem de ter uma conta Google ativa<br>no tablet e uma ligação à Internet.<br>Se esta opção não estiver disponível,<br>contacte o seu centro de reparações<br>Acer local. |

| Aspeto | Questão                                                                     | Resposta                                                                                                    |
|--------|-----------------------------------------------------------------------------|----------------------------------------------------------------------------------------------------|
| Calor  | O tablet aquece<br>quando carrega<br>ou funciona<br>durante muito<br>tempo. | É normal que o dispositivo<br>aqueça quando está a ser<br>carregado. Quando o tablet<br>estiver carregado, este voltará à<br>sua temperatura normal.<br>Também é normal que o tablet<br>aqueça durante longos períodos<br>de utilização, como quando<br>visualiza um vídeo ou joga.<br>Todos os tablets Acer são<br>testados na fábrica antes do seu<br>lançamento. |

## Outras fontes de ajuda

| Para informação sobre:                   | Consulte a secção: |
|------------------------------------------|--------------------|
| Informação atualizada sobre o seu tablet | www.acer.com       |
| Pedidos de assistência                   | support.acer.com   |

## **E**SPECIFICAÇÕES

#### Desempenho

- Processador MTK MT8163V/A Quad Core Cortex A53 1,5 GHz
- Memória do sistema:
  - 2 GB de RAM DDR3L
  - 16 ou 32 GB de memória flash

Sistema operativo Android<sup>™</sup> 6.0 (Marshmallow)

### Ecrã

- Ecrã LCD IPS FHD multi-toque capacitivo de 10,1"
- Resolução 1920 x 1200

### Multimédia

- Quatro altifalantes integrados
- Microfone Integrado

### Formatos suportados

| Тіро                   | Formatos                                                                    |
|------------------------|-----------------------------------------------------------------------------|
| Imagem                 | JPEG                                                                        |
| Gravação áudio         | AAC-LC, AMR-WB                                                              |
| Reprodução de<br>áudio | AAC-LC, AAC, AAC+ (sem ser AAC 'raw'), AMR-NB, AMR-WB, MP3, OGG Vorbis, WAV |
| Gravação de<br>vídeo   | H.264 BP, MPEG-4 SP, H.263 BP                                               |
| Reprodução de<br>vídeo | H.264 BP, H.264 MP, H.264 HP, MPEG-4 SP, H.263<br>BP                        |

## **Conector USB**

- Porta Micro USB
- Compatibilidade com OTG

## Alimentação

• Entrada CC (10 W)

### Conectividade

- Bluetooth 4.0
- LAN sem fios 802.11a/b/g/n

## Navegação

• GPS

## Câmara

- Parte frontal da câmara
  - 2 megapíxeis
  - Gravação de áudio/vídeo a 720p HD
- Parte posterior da câmara
  - 5 megapíxeis
  - Gravação de áudio/vídeo em Alta definição (1080p)

## Expansão

- Porta micro HDMI<sup>®</sup>
- Porta Micro USB
- Ranhura para cartão microSD (SDXC, até 128 GB)

## Bateria

 Bateria de iões de lítio de 2 célula de 22,4 Wh, 6100 mAh e 3,7 V Duração da bateria: até 8 horas (com base nos resultados de teste de reprodução de vídeo)

## Nota

A duração do funcionamento da bateria irá depender do consumo com base na utilização de recursos de sistema. Por exemplo, um uso constante da retroiluminação ou de aplicações muito exigentes em termos de alimentação pode encurtar a duração da carga da bateria entre carregamentos.

### Dimensões

| Altura    | 259 mm   |
|-----------|----------|
| Largura   | 167,5 mm |
| Espessura | 8,985 mm |
| Peso      | 529 g    |

### Ambiente

Temperatura

Funcionamento: 0 °C até 35 °C Não em funcionamento: -20 °C até 60 °C

Humidade (sem condensação)

Funcionamento: 20% a 80% Não em funcionamento: 20% a 80%

#### INFORMAÇÃO DE MARCAS REGISTADAS

Para obter informações sobre as patentes DTS, consulte http://patents.dts.com. Fabricado sob licença da DTS Licensing Limited. DTS, DTS-HD, o símbolo, e DTS ou DTS-HD e o símbolo em conjunto são marcas comerciais registadas, e DTS-HD Premium Sound é uma marca comercial da DTS, Inc. © DTS, Inc. Todos os direitos reservados.

## DIRETRIZES PARA UMA UTILIZAÇÃO SEGURA DA BATERIA

### Informação acerca da bateria

Não utilize este produto em ambientes húmidos, molhados e/ou corrosivos. Não coloque, guarde ou deixe o produto próximo de fontes de calor, em locais com altas temperaturas, exposto à luz solar direta, em fornos micro-ondas ou em recipientes sob pressão e não o exponha a temperaturas acima dos 60 °C (140 °F). O não cumprimento destas instruções pode causar derrames de ácido da bateria, esta pode aquecer, explodir ou incendiar-se e causar ferimentos e/ou danos. Não fure, abra nem desmonte a bateria. Se a bateria verter líquido e este entrar em contacto com a sua pele, lave com água e procure imediatamente um médico. Por razões de segurança, e para prolongar a duração da bateria, não é possível carregar a temperaturas baixas (abaixo de 0 °C/32 °F) ou altas (acima dos 45 °C/113 °F).

Uma bateria nova apenas atinge o seu pico em termos de desempenho após dois ou três ciclos de carregamento completos. A bateria pode ser carregada e descarregada centenas de vezes acabando eventualmente por se desgastar. Quando os tempos de utilização e de suspensão forem significativamente mais curtos que o normal, compre uma bateria nova. Use apenas baterias aprovadas pelo fabricante e carregue a bateria apenas com carregadores com aprovação do fabricante e concebidos para o dispositivo em questão.

Desligue o carregador da tomada elétrica e do dispositivo quando não o estiver a usar. Não deixe a bateria completamente carregada ligada ao transformador CA, uma vez que a sobrecarga pode diminuir a vida útil da bateria. Se não for usada, uma bateria com carga completa perderá a mesma ao longo do tempo. Se a bateria estiver completamente descarregada, pode demorar alguns minutos até o indicador de carregamento aparecer no ecrã ou até poder fazer chamadas.

Use a bateria apenas para o fim a que a mesma se destina. Nunca use um carregador ou uma bateria que apresente danos.

Não provoque curto-circuitos na bateria. O curto-circuito acidental da bateria pode ocorrer quando um qualquer objeto metálico como uma moeda, um clipe ou uma caneta entra em contacto direto com os terminais positivo (+) ou negativo (-) da bateria.

Estes têm a forma de tiras metálicas na bateria. Isto pode acontecer quando, por exemplo, transporta uma bateria suplente no bolso ou na carteira. O curto-circuito dos terminais pode danificar a bateria ou o objeto que entrou em contacto com a mesma.

Se deixar a bateria em locais quentes ou frios como, por exemplo, num carro fechado quando as temperaturas são muito altas ou baixas, a capacidade e a vida útil da mesma serão reduzidas. Tente manter a bateria entre os 15 °C e os 25 °C (59 °F e 77 °F). Um dispositivo com uma bateria quente ou fria pode deixar de funcionar temporariamente mesmo que a carga desta esteja completa. O desempenho da bateria fica limitado quando as temperaturas são muito baixas.

Não deite a bateria no fogo, pois esta pode explodir. A bateria pode também explodir se for danificada. Deite fora as baterias de acordo com os regulamentos locais. Recicle sempre que possível. Não deite fora juntamente com o lixo doméstico.

## Substituir a bateria

Substitua a bateria por outra do mesmo tipo da que foi fornecida com o seu produto. A utilização de outra bateria pode apresentar um risco de incêndio ou explosão.

#### Aviso

As baterias podem explodir se manuseadas incorretamente. Não as desmonte nem deite fora no fogo. Mantenha-as fora do alcance de crianças. Siga os regulamentos locais quando deita fora baterias usadas.

## ACORDO DE LICENÇA DE UTILIZADOR FINAL

IMPORTANTE - LEIA COM ATENÇÃO: ESTE ACORDO DE LICENÇA DE UTILIZADOR FINAL ("ACORDO") É UM ACORDO LEGAL ENTRE SI (SEJA UMA PESSOA OU ENTIDADE), E A ACER INC. INCLUINDO SUAS SUBSIDIÁRIAS ("ACER") PARA O SOFTWARE (FORNECIDO PELA ACER OU LICENCIANTES OU FORNECEDORES DA ACER) QUE ACOMPANHA ESTE ACORDO, INCLUINDO TODO O SUPORTE MULTIMÉDIA, MATERIAIS IMPRESSOS E DOCUMENTAÇÃO ELETRÓNICA DO UTILIZADOR QUE POSSA SER DA MARCA "ACER", "GATEWAY", "PACKARD BELL", OU "EMACHINES" ("SOFTWARE"). ACORDOS RELATIVOS A QUALQUER OUTRO PRODUTO OU TÓPICO NÃO SÃO PROPOSITADOS NEM DEVEM SER CONSIDERADOS IMPLÍCITOS. AO INSTALAR O SOFTWARE QUE ACOMPANHA O PRODUTO, OU QUALQUER PARTE DAQUELE, ACEITA FICAR ABRANGIDO PELOS TERMOS E CONDIÇÕES DESTE ACORDO. CASO NÃO ACEITE TODOS OS TERMOS E CONDIÇÕES DESTE ACORDO, NÃO CONTINUE COM O PROCESSO DE INSTALAÇÃO E ELIMINE DE IMEDIATO TODOS OS FICHEIROS DE SOFTWARE, SE OS HOUVER, DO SOFTWARE QUE ACOMPANHA O SEU DISPOSITIVO.

CASO NÃO TENHA UMA CÓPIA COM LICENÇA VÁLIDA DO SOFTWARE APLICÁVEL, NÃO ESTÁ AUTORIZADO A INSTALAR, COPIAR NEM UTILIZAR O SOFTWARE, E NÃO TERÁ QUAISQUER DIREITOS AO ABRIGO DESTE ACORDO.

O Software está protegido por leis e convenções de direitos de autor dos E.U.A e internacionais bem como por outras leis e tratados de propriedade intelectual. O Software é licenciado, não vendido.

#### **CONCESSÃO DE LICENÇA**

A Acer concede-lhe os seguintes direitos, não exclusivos e não transmissíveis, relativamente ao Software. Ao abrigo deste Acordo, poderá:

- 1. Instalar e usar o Software apenas num só dispositivo. É necessária uma licença independente para cada dispositivo no qual será usado o Software;
- 2. Fazer uma cópia do Software apenas para fins de cópia de segurança ou arquivo;
- 3. Fazer uma cópia física de quaisquer documentos eletrónicos incluídos no Software, desde que tenha recebido os documentos eletronicamente.

#### RESTRIÇÕES

NÃO poderá:

- 1. Usar nem copiar o Software para além do previsto neste Acordo;
- 2. Alugar nem ceder o Software a terceiros;
- 3. Modificar, adaptar nem traduzir o Software, no todo ou em parte;
- 4. Proceder a engenharia reversa, descompilar nem desmontar o Software ou criar obras derivadas com base no Software;
- 5. Unificar o Software com qualquer outro programa nem modificar o Software, exceto para fins pessoais; e
- 6. Sublicenciar ou de outra forma tornar o Software disponível a terceiros, com a exceção de, após notificação prévia e por escrito à Acer, transferir o Software como um todo para terceiros, desde que não retenha qualquer cópia do Software e que tais terceiros aceitem os termos deste Acordo.
- 7. Transferir os seus direitos ao abrigo deste Acordo para quaisquer terceiros.
- 8. Exportar o Software em transgressão das leis e regulamentos de exportação aplicáveis, nem (i) vender, exportar, reexportar, transferir, desviar, divulgar dados técnicos ou deitar fora qualquer Software a qualquer pessoa, entidade ou destino proibidos, incluindo sem limites, Cuba, Irão, Coreia do Norte, Sudão e Síria; nem (ii) usar qualquer Software para qualquer uso proibido pelas leis ou regulamentos dos Estados Unidos.

#### SERVIÇOS DE SUPORTE

A Acer não está obrigada a providenciar apoio técnico ou de outra qualquer natureza para o Software.

#### ACER LIVE UPDATE

Determinados softwares contêm elementos que permitem o uso do serviço Acer Live Update, que permite atualizações para que tais softwares sejam automaticamente transferidos e instalados no seu dispositivo. Ao instalar o software, aceita e permite deste modo que a Acer (ou suas licenciadas) possa automaticamente verificar a versão de tal software que estiver a utilizar no seu dispositivo e que possa fornecer atualizações para o mesmo software que possa ser automaticamente transferido para o seu dispositivo.

#### **PROPRIEDADE E DIREITOS AUTORAIS**

O título, direitos de propriedade e de propriedade intelectual no e relativos ao Software e todas as cópias deste permanecerão na posse da Acer ou licenciantes ou fornecedores da Acer (conforme aplicável). O utilizador não tem nem obterá qualquer interesse proprietário no Software (incluindo quaisquer modificações ou cópias por si ou para si realizadas) nem quaisquer direitos de propriedade intelectual. O título e direitos relativos no conteúdo acedido através do Software é propriedade do dono do conteúdo aplicável, e poderá ser protegido por lei aplicável. Esta licença não lhe concede quaisquer direitos a tais conteúdos. Aceita desta forma:

- 1. Não remover quaisquer avisos de direitos de autor ou de propriedade do Software;
- 2. Reproduzir todos esses avisos em quaisquer cópias autorizadas que realize; e
- 3. Tentar ao máximo evitar qualquer cópia não autorizada do Software.

#### MARCAS REGISTADAS

Este Acordo não lhe concede quaisquer direitos em relação a quaisquer marcas registadas ou marcas de serviço da Acer ou dos licenciantes Acer ou seus fornecedores.

#### LIMITAÇÃO DE GARANTIAS

NO LIMITE PERMITIDO POR LEI APLICÁVEL, A ACER, SEUS FORNECEDORES E SEUS LICENCIADOS, FORNECE O SOFTWARE "COMO ESTÁ" E COM TODAS AS FALHAS, E REJEITA QUAISQUER OUTRAS GARANTIAS E CONDIÇÕES, EXPRESSAS, IMPLÍCITAS, OU ESTATUTÁRIAS, INCLUINDO, MAS NÃO LIMITADAS A QUAISQUER GARANTIAS IMPLÍCITAS, DEVERES OU CONDIÇÕES DE COMERCIALIZAÇÃO, DE ADEQUAÇÃO A UM PROPÓSITO CONCRETO, DE PRECISÃO OU INTEGRIDADE DE RESPOSTAS, DE RESULTADOS, DE ESFORÇOS EXCECIONAIS, DE AUSÊNCIA DE VÍRUS, E DE AUSÊNCIA DE NEGLIGÊNCIA, TUDO EM RELAÇÃO AO SOFTWARE E PRESTAÇÃO DE OU FALTA DE PRESTAÇÃO DE SERVIÇOS DE SUPORTE. DO MESMO MODO, NÃO HÁ QUALQUER GARANTIA OU CONDIÇÃO DE TÍTULO, USO PACÍFICO, POSSE PACÍFICA, CORRESPONDÊNCIA À DESCRIÇÃO OU NÃO-VIOLAÇÃO NO QUE DIZ RESPEITO AO SOFTWARE.

EXCLUSÃO DE DANOS INCIDENTAIS, CONSEQUENTES E OUTROS DANOS

ATÉ AO LIMITE PERMITIDO POR LEI, EM HIPÓTESE ALGUMA A ACER, FORNECEDORES ACER, OU LICENCIADORES ACER, , INCIDENTAIS, PUNITIVOS, OU CONSEQUENCIAIS (INCLUINDO, SEM LIMITAÇÃO, DANOS POR PERDA DE LUCROS OU INFORMAÇÕES CONFIDENCIAIS OU OUTRAS, INTERRUPÇÃO DE NEGÓCIOS, POR DANOS PESSOAIS POR PERDA DE PRIVACIDADE, FALHA NO CUMPRIMENTO DE QUALQUER OBRIGAÇÃO, INCLUINDO DE BOA FÉ OU DE CUIDADOS RAZOÁVEIS, POR NEGLIGÊNCIA, E POR QUALQUER PERDA PECUNIÁRIA OU OUTRA PERDA DE QUALQUER NATUREZA) DECORRENTES DE OU EM QUALQUER FORMA RELACIONADOS COM O USO OU INCAPACIDADE DE USO DO SOFTWARE, COM O FORNECIMENTO OU FALTA DE PRESTAÇÃO DE SERVIÇOS DE SUPORTE, OU DE OUTRA FORMA EM RELAÇÃO ÀS CLÁUSULAS DO PRESENTE ACORDO, MESMO NO CASO DE FALHA, DANO (INCLUINDO NEGLIGÊNCIA), RESPONSABILIDADE OBJETIVA, QUEBRA DE CONTRATO OU QUEBRA DE GARANTIA DA ACER OU SEUS FORNECEDORES OU LICENCIADOS, E MESMO QUE A ACER E SEUS FORNECEDORES E LICENCIANTES TENHAM SIDO AVISADOS DA POSSIBILIDADE DE TAIS DANOS.

LIMITAÇÃO DE RESPONSABILIDADE E RECURSOS

APESAR DOS DANOS QUE VENHA A TER POR QUALQUER MOTIVO (INCLUINDO, SEM LIMITAÇÃO, TODOS OS DANOS SUPRACITADOS E TODOS OS DANOS DIRETOS OU GERAIS), TODA A RESPONSABILIDADE DA ACER, SEUS FORNECEDORES, E SEUS LICENCIADOS, SOB QUALQUER DISPOSIÇÃO DESTE ACORDO, E O SEU RECURSO EXCLUSIVO PARA TODOS OS PRECEDENTES, SERÁ LIMITADA AO VALOR AGREGADO PAGO PELO SOFTWARE. AS LIMITAÇÕES E EXCLUSÕES DE RESPONSABILIDADE REFERIDAS (INCLUINDO EXCLUSÃO DE GARANTIAS E EXCLUSÃO DE DANOS INCIDENTAIS, CONSEQUENTES E OUTROS DANOS ACIMA REFERIDOS) SERÃO APLICADAS NO LIMITE PERMITIDO POR LEI, MESMO QUE QUALQUER RECURSO NÃO ATINJA A SUA FINALIDADE ESSENCIAL; CONTUDO, POR FORÇA DE ALGUMAS JURISDIÇÕES NÃO PERMITIREM A EXCLUSÃO OU LIMITAÇÃO OU RESPONSABILIDADE POR DANOS INCIDENTAIS OU CONSEQUENTES, A LIMITAÇÃO ACIMA PODE NÃO SE APLICAR A SI.

#### TERMO

Sem prejuízo de quaisquer outros direitos, a Acer poderá por termo imediato a este Acordo sem aviso prévio caso o utilizador não cumpra quaisquer termos ou condições deste Acordo.

Nesse caso, deverá:

- 1. Cessar o uso do Software;
- 2. Destruir ou devolver à Acer o original e todas as cópias do Software; e
- 3. Eliminar o Software de todos os dispositivos no qual estava presente.

Todas as limitações de garantias e de responsabilidade estabelecidas neste Acordo mantêm-se mesmo após o termo deste Acordo.

#### GERAL

Este Acordo representa o acordo completo entre si e a Acer relativamente a esta licença para o Software e prevalece sobre todos os acordos anteriores, comunicações, propostas e representações entre as partes e ainda sobre quaisquer termos contraditórios ou adicionais de qualquer citação, ordem, confirmação, ou comunicação similar. Este Acordo apenas poderá ser modificado por um documento escrito assinado por ambas partes. Se qualquer disposição deste Acordo for considerada por um tribunal de jurisdição competente como sendo contrária à lei, tal disposição será cumprida até ao limite máximo permitido e as restantes disposições do presente acordo permanecerão em pleno vigor e efeito.

#### DISPOSIÇÕES ADICIONAIS APLICÁVEIS A SOFTWARE E SERVIÇOS DE TERCEIROS

O Software fornecido ao abrigo deste documento por licenciantes da Acer ou fornecedores ("Software de Terceiros") é disponibilizado para seu uso pessoal, não comercial. Não pode usar o Software de Terceiros de forma a que possa prejudicar, inutilizar, sobrecarregar ou danificar os serviços prestados pelos licenciados Acer ou fornecedores abaixo ("Serviços de Terceiros"). Além disso, não pode usar o Software de Terceiros de maneira a interferir no uso e fruição de alguma outra parte, dos Serviços de Terceiros, ou dos serviços e produtos dos licenciadores Acer ou fornecedores terceiros licenciados. O uso que faz do Software de Terceiros e Serviços de Terceiros é também objeto de termos e condições adicionais e políticas que podem ser acedidas através do nosso website global.

#### Política de privacidade

Durante o registo ser-lhe-á solicitado que forneça alguma informação à Acer. Consulte a política de privacidade da Acer em www.acer.com/worldwide/support/swa.htm ou no seu Website Acer local.